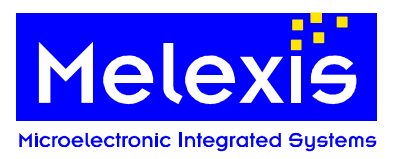

# Table of contents

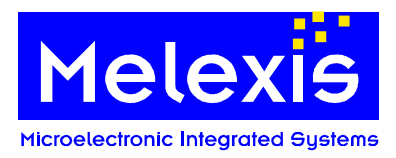

## 1. Introduction

This document is intended to give a brief introduction of the different parts of the SW Development kit for the ASSP MLX81200. The aim of this document is to support a fast start up with this kit. Besides this document, several other important documents are necessary for a deeper understanding of more detailed development issues.

The most important documents related to the MLX81200 are:

| MLX81200 Datasheet                                   | -detailed description of the chip with all functions and features                               |  |  |
|------------------------------------------------------|-------------------------------------------------------------------------------------------------|--|--|
| MLX82001_Product_Specification                       | -MelexCM Datasheet and underlying documentation of<br>different blocks included in the MLX82001 |  |  |
| Melexis development system                           | -MLX Assembler, Linker, Obgen, Tabgen description                                               |  |  |
| GNU C-Compiler GCC                                   | -GCC User's Manual, incl. AS, LD and Getting Started Doc                                        |  |  |
| Melexis emulator (flash programming SW)              | -description of the Emulator                                                                    |  |  |
| Melexis emulator SW                                  |                                                                                                 |  |  |
| Mlx16 C-Debugger                                     | -Debugger User's Manual                                                                         |  |  |
| MIx16 CPU Simulator                                  | -description of the Simulator                                                                   |  |  |
| Mlx16X8 Data book                                    | -explanation of the Mlx16X8 microcontroller core and the instruction set                        |  |  |
| Melexis Lin Master documentation                     | -description of the Melexis USB LIN Master                                                      |  |  |
| MelexCM LIN API (including required SW files)        | -detailed description of the MelexCM LIN API                                                    |  |  |
| MLX81200 BLDC Demo Kit firmware                      | -MLX81200_SWDesignDescription_x.pdf                                                             |  |  |
| AppNote_MLX81100_MLX81200_Reflashing_on_module_x.pdf |                                                                                                 |  |  |
| ApplNote_Flash_over_pin_LIN_x.pdf                    |                                                                                                 |  |  |

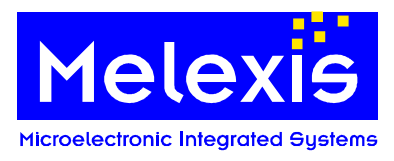

## 2. Contents of the MLX81200 SW Development kit

## 2.1. Hardware

| Part             | Picture         |
|------------------|-----------------|
| MLX81200         | A HILLING TOTAL |
| Evaluation board |                 |
| Power board      |                 |

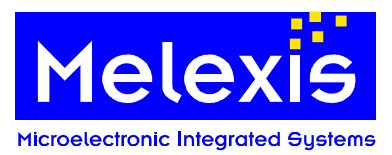

| USB LIN Master                     | Melecis USB Lin Master<br>version 10<br>Perconnected<br>Perconnected<br>Not mesage<br>Vota<br>Vota<br>Vo |
|------------------------------------|----------------------------------------------------------------------------------------------------|
| Mini E-MLX Emulator                |                                                                                                    |
| BLDC Motor and<br>hysteresis brake |                                                                                                    |
| Hysteresis brake<br>control board  |                                                                                                    |

Tbl. 1 Contents Hardware

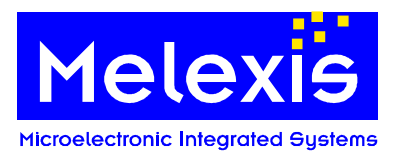

## 2.2. Software

| Part                                                        | Function                                                             | Installation file                   |  |
|-------------------------------------------------------------|----------------------------------------------------------------------|-------------------------------------|--|
| Mlx16<br>Simulator/Emulator                                 | Simulator/Emulator PC Software                                       | Mlx16Setup_x_xx_x.exe               |  |
| Mlx81200x.mmf                                               | Configuration file for<br>Simulator/Emulator and Flash<br>Programmer | Ish Mlx81200Conf_x_x_x.msi          |  |
| E-mlx MM/Mini E-MLX<br>Emulator                             | Emulator Software and hardware driver                                | EmlxSetup_x_x.msi                   |  |
| Mlx16 Interactive C<br>Debugger                             | Melexis C Debugger                                                   | MDC_Setup_x_x_x.exe                 |  |
| Flash Programmer<br>Software for E-mlx MM<br>and Mini E-MLX | Programming software for Flash memory                                | EMIxMMProgSetup_x_x_xx.msi          |  |
| Gnu Tool chain                                              | Mlx16 C Compiler and associated tools                                | Mlx16_GCC_setup_x_xx_x.exe          |  |
| MLX81200 SW Platform                                        | Includes general chip operation<br>especially the LIN feature        | Available on Softdist               |  |
| Melexis USB LIN Master<br>Software                          | PC software for LIN Master                                           | Comes with MLX USB LIN Master on CD |  |
| MLX81200 BLDC<br>Firmware                                   | BLDC Firmware for the Demo kit setup                                 | BLDC_DemoKit_Firmware_x.zip         |  |
| MLX81200 PC program                                         | PC program to control the BLDC firmware via LIN                      | MLX81200_Demokit_PCProgram_x.exe    |  |
| MLX81200 SCT                                                | PC program to configure, build und flash the BLDC-Demokit firmware   | MLX81200_SCT_x.exe                  |  |
| MLX81200 Software<br>Source code                            | BLDC Firmware sources for the BLDC Demokit                           | BLDC_x_Demokit.zip                  |  |

Tbl. 2 Contents Software

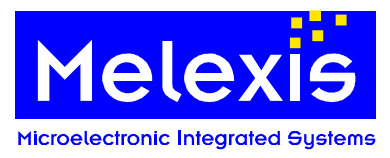

## 3. How to use the MLX81200 SW Development kit

The following table introduces the philosophy of the MLX SW Development kit and gives an overview about the different options for development with the kit.

| Task                                     | Hardware                                                | 81200 specific<br>hardware                               | Required software                                                                                                    |
|------------------------------------------|---------------------------------------------------------|----------------------------------------------------------|----------------------------------------------------------------------------------------------------|
| Software development in Assembler        |                                                         |                                                          | - Editor<br>- Mlx16 Melexis Assembler                                                                                                    |
| Software development in C                |                                                         |                                                          | - Editor<br>- Mlx16 GCC C Compiler                                                                                                    |
| Software Simulation in Assembler         | - PC                                                    |                                                          | - Mlx16 Simulator                                                                                                    |
| Software Simulation in C                 | - PC                                                    |                                                          | - Mlx16 C Debugger                                                                                                    |
| In-Circuit Emulation<br>in Assembler     | - PC<br>- Mini E-MLX Emulator                           | - Evaluation board                                       | - Mlx16 Simulator<br>- Mlx16 Emulator<br>- 81200x.mmf configuration file                                                                               |
| In-Circuit Emulation<br>in C             | - PC<br>- Mini E-MLX Emulator                           | - Evaluation board                                       | - Mlx16 Simulator<br>- Mlx16 Emulator<br>- 81200x.mmf configuration file                                                                               |
| Quick HW Test                            | - PC<br>- Mini E-MLX Emulator                           | - Evaluation board                                       | <ul> <li>MIx16 Simulator</li> <li>MIx16 Emulator</li> <li>81200x.mmf configuration file</li> <li>Demo Software for the<br/>Evaluation board</li> </ul> |
| Configure, build and program via pin LIN | -PC<br>-Mini E-Mlx Emulator<br>or<br>-USB-LinMaster 2.0 | -Evaluation board<br>-MLX81200 IC with<br>loader support | -Mlx16 GCC Compiler<br>-MLX81200 SCT                                                                                                    |

Tbl. 3 How to use the SW Development kit

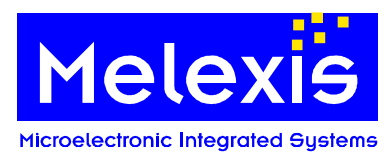

## 4. The Software Kit

## 4.1. Software Evaluation flow

The documentation for the development tools listed above is included with those tools and is outside the scope of this document. Despite that, a brief flow of the software development for the MLX81200 is given below in Fig. 1. Software can generally be written in Assembler or in C.

### 4.1.1. Software Development in Assembler language

Assembler source file(s) can be written with all common non-formatting editors. The code is then compiled with a Melexis supplied assembler, which is customized for the Mlx16X8 instruction set and supports all standard features of other commercial compilers.

The linker will merge the object files generated by the assembler and create a final file (\*.hex, \*.cod). This final \*.hex file can be used in two different ways:

- for simulation purposes with the MIx16 Simulator
- for in-circuit debugging/testing (programmed to Flash)

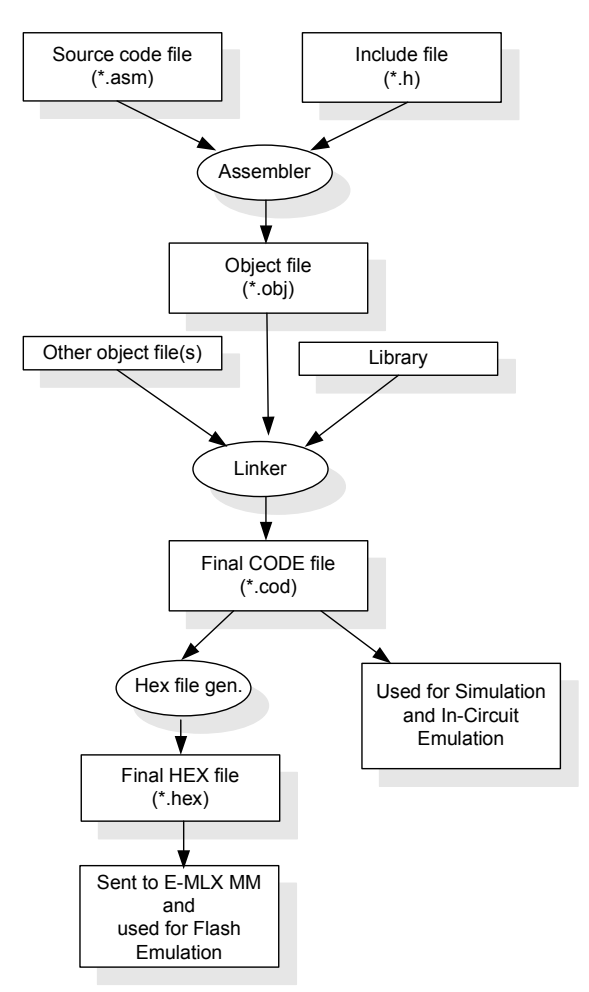

Fig. 1 Flow of the Software Development using Assembler and Melexis tools

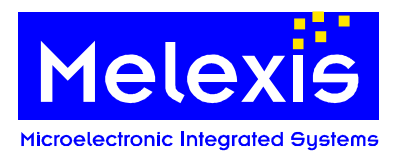

## 4.1.2. Software Development in C language

Gnu has also developed a C compiler, Assembler and Linker. This tool chain supports all known features of other common compilers. The creation of C source file(s) can be achieved with any common non-formatting editor. The code is then compiled and linked with the above mentioned Gnu tools (see Tbl. 2) With this methodology:

- All C language based features can be used
- Assembler parts (previously compiled to object file level) can be included
- ROM and In-circuit emulation is possible on C instruction level
- <u>NOTE:</u> The object files of Gnu and Melexis supplied Assembler are not compatible. Therefore the Gnu provided Assembler must be used, in case Assembler sources should be included with a Gnu C source.

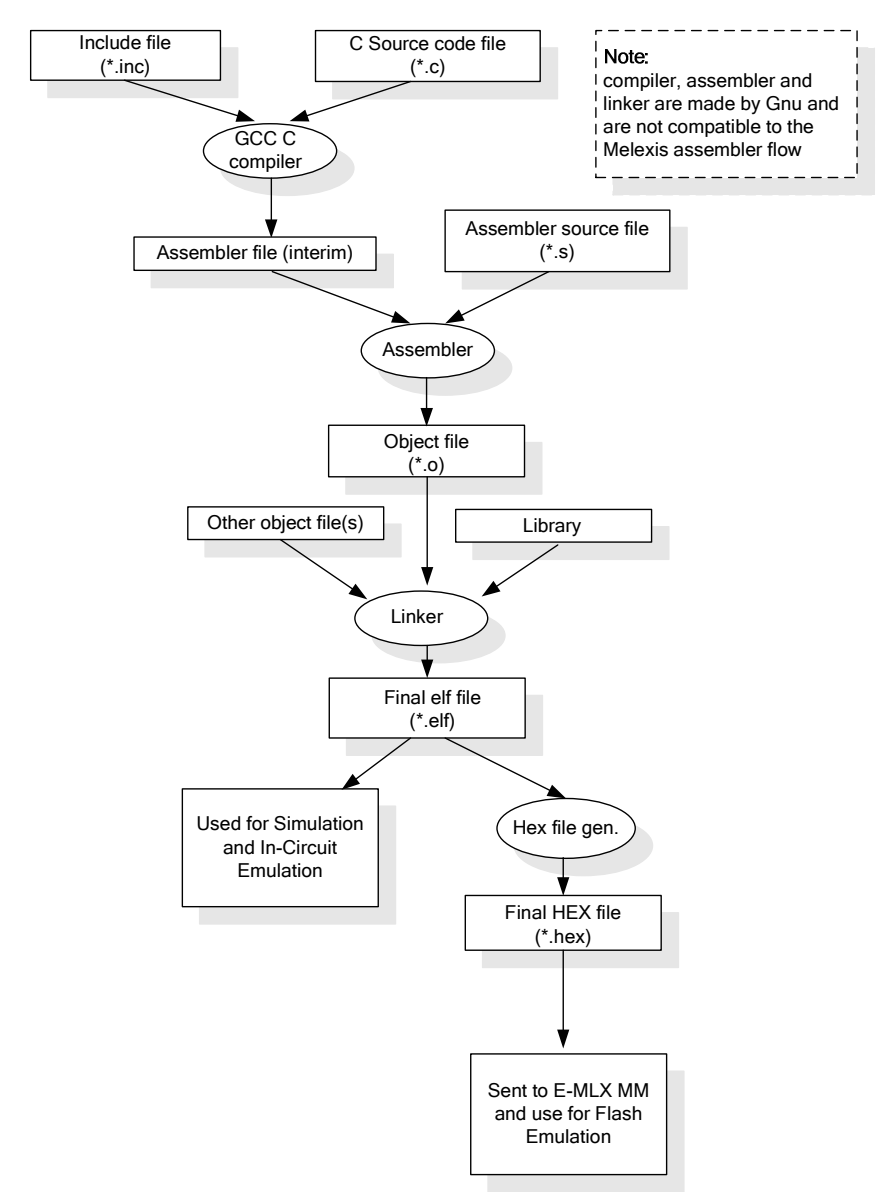

Fig. 2 Flow of the Software Development using the Gnu C Compiler tools

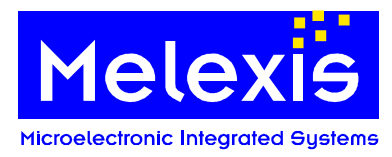

## 4.2. The installation of the Software Kit

### 4.2.1. Installation of the tools

All tools run under WinXP®. Win9x, WinNT® and Win2000® are not supported. All programs use the standard windows installer of WinXP®.

The following tools have to be installed:

- EmlxSetup\_x\_x\_x.msi
- MIx16Setup\_x\_xx\_x.exe
- MDC\_Setup\_x\_x\_x.exe
- EMIxMMProgSetup\_x\_x\_xx.msi
- Mlx81200Conf\_x\_x\_x.msi
- MIx16\_GCC\_setup\_x\_xx\_x.exe
- MLXLinMaster\_Setup.exe
- MIxLinDebug.exe
- MLX81200\_Demokit\_PCProgram\_x.exe
- MLX81200\_SCT\_x.exe

Emulator Software and hardware driver Mlx16 Simulator Software Mlx16 Interactive Debugger Flash Programmer Software Configuration file, consists of chip specific settings Mlx16 C Compiler USB LIN Master Software Melexis USB LIN Master PC program to control the BLDC firmware via LIN PC program to configure, build und flash the BLDC-Demokit firmware

x – Revision number

Demo Software can be copied at any top level directory:

| • | Software_Platform_MelexCM_x_x_x.zip | Software platform including the Demo<br>Software |
|---|-------------------------------------|--------------------------------------------------|
| • | BLDC_DemoKit_Firmware_x_x.zip       | firmware for the Evaluation setup                |
| • | BLDC_x_Demokit.zip                  | the source code of the BLDC DemoKit firmware     |

### 4.2.2. Directory structure of the Software Tools

It is recommended to use the "standard" installation option. After installing with this installation option, the following path settings and directory structure appears:

C:\Programs\Melexis\

| stem Documentation |
|--------------------|
|                    |
| embler)            |
| nd manual          |
|                    |
|                    |

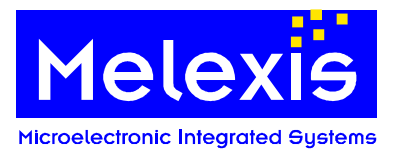

| The release of Mx16 GCC suite installs C:\mlx16-gcc\ | in the following directory tree:                                                                     |
|------------------------------------------------------|----------------------------------------------------------------------------------------------------|
| bin                                                  | contains executable files.                                                                           |
| Lib                                                  | contains libgcc library and include files and compiler specs                                         |
| mlx16                                                | contains libmlx16 library and include files; start-up module; linker command files and memory map.   |
| libexec                                              | additional executable files.                                                                         |
| config                                               | configuration file and script for MIx16 Simulator.                                                   |
| docs                                                 | documentation.                                                                                       |
| examples                                             | sample programs.                                                                                     |
| C:\Programs\Common Files\Melexis Sh                  | ared\Config\81200                                                                                    |
| 81200.mmf                                            | Configuration file for Simulator, Emulator and Flash<br>Programmer                                   |
| C:\Programme\LIN Commander\LinCom                    | nmander.exe                                                                                          |
| LinCommander.exe                                     | a sample interface program that can be used to debug via the LIN bus when developing an application. |

### 4.2.3. Directory structure of the Demo Software

The setup works with relative paths, so it can be copied into any top level directory.

NOTE: Please make sure that directory path does not contain any spaces

It contains the following folders:

| \bin                    | Utilities                                                             |  |
|-------------------------|-----------------------------------------------------------------------|--|
| \config                 | Makefile configurations                                               |  |
| \doc                    | Documentation related to general MelexCM platform software            |  |
| \include                | Common libraries include directory                                    |  |
| \lib                    | Common libraries (.a), library object files and linker files          |  |
| \mmf                    | Test controller files and tools                                       |  |
|                         |                                                                       |  |
| \libsrc                 | Root of the common libraries sources                                  |  |
| \libsrc\lib             | Source code of the common libraries                                   |  |
| \libsrc\LIN             | LIN library source code                                               |  |
| \libsrc\math            | Math library source code                                              |  |
|                         |                                                                       |  |
| \projects               | Root of the projects sources                                          |  |
| \projects\Examples      | Projects which are independent from analogue chip periphery           |  |
| \projects\81200         | Root of the MLX81200 project                                          |  |
| \projects\81200\include | The MLX81200 specific declarations (analogue port names etc.)         |  |
| \projects\81200\src     | 00\src The MLX81200 common versions of the product specific functions |  |
|                         | (analog_trimming, power_down and vectors.S) and projects              |  |
| \projects\LINLoader     | LIN pin loader source code (LIN mode or standalone)                   |  |

Tbl. 4 Folder description

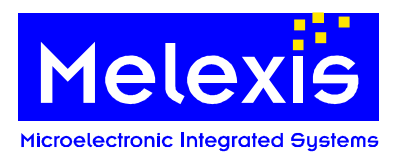

## 5. Hardware Kit

## 5.1. Configuration

- Evaluation board in conjunction with the Mini E-MLX Emulator
- Used for In-Circuit debugging
- Flash programming possible
- LIN Communication possible

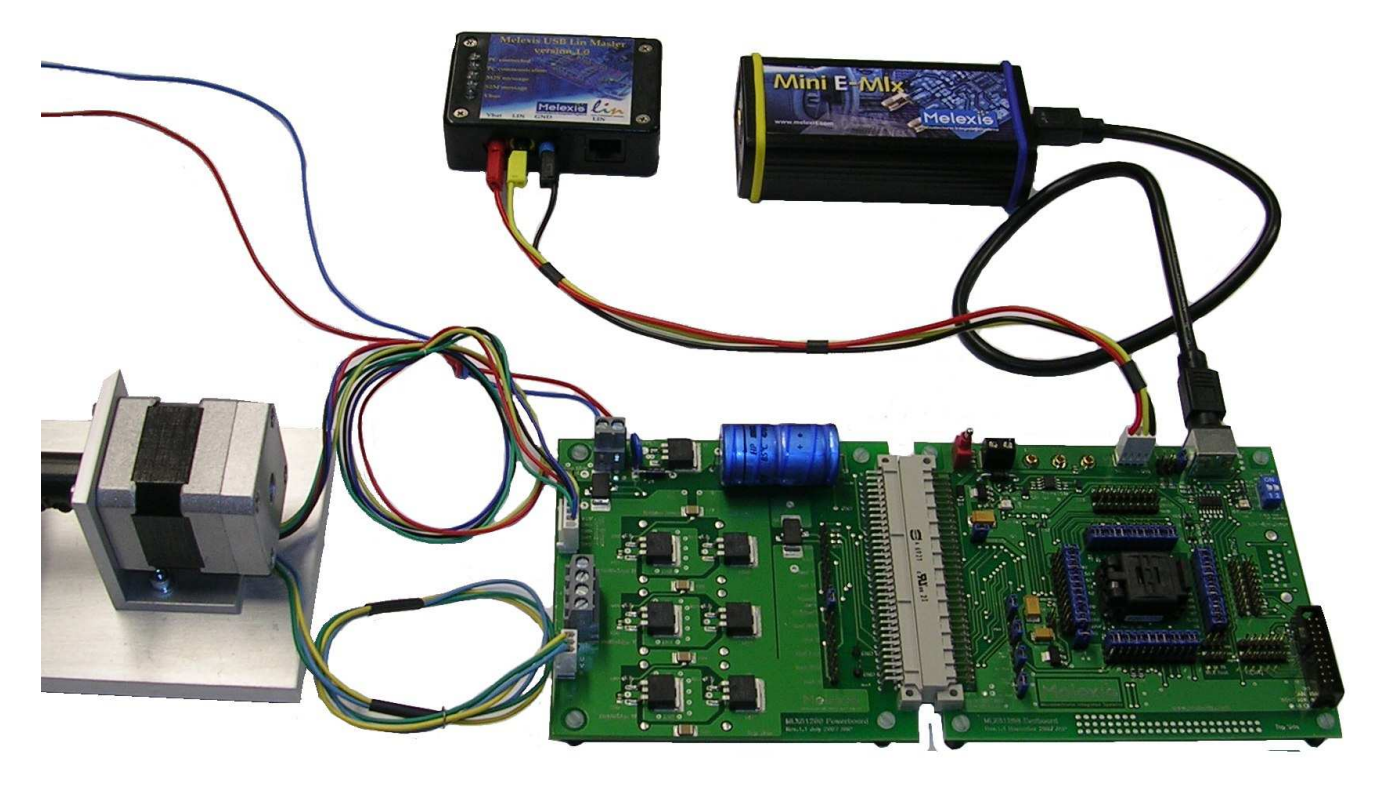

Fig. 3Arrangement of Evaluation board in conjunction with Power board, Mini E-MLX Emulator , BLDC motor and Melexis USB LIN Master

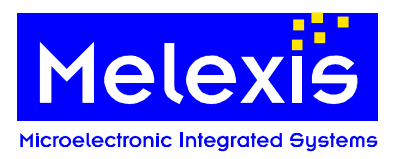

## 5.2. General

The purpose of the HW kit is the development of software for the MLX81200 BLDC Motor Controller. Using this HW kit, the device can be evaluated in a detailed fashion.

The evaluation system is composed of an evaluation board and the power board. The idea of the evaluation system is to have two stand-alone boards:

- A standard board (evaluation board) is used for all possible applications. It consists of a socket for the chip, several pin headers for all signals from the chip and interface connectors to the Emulator, LIN-Bus and the application board (power board).
- A customized application board (power board) has to be designed specifically for a certain application by the user. It is possible to connect this power board on 32-pin connector. The sample power board consists of 3 half Bridges with N-FET-transistors, 2 shunts for possible current supervision and interface connectors to Vbat and the BLDC-Motor.

## 5.3. Evaluation board

### 5.3.1. Evaluation board - jumper settings

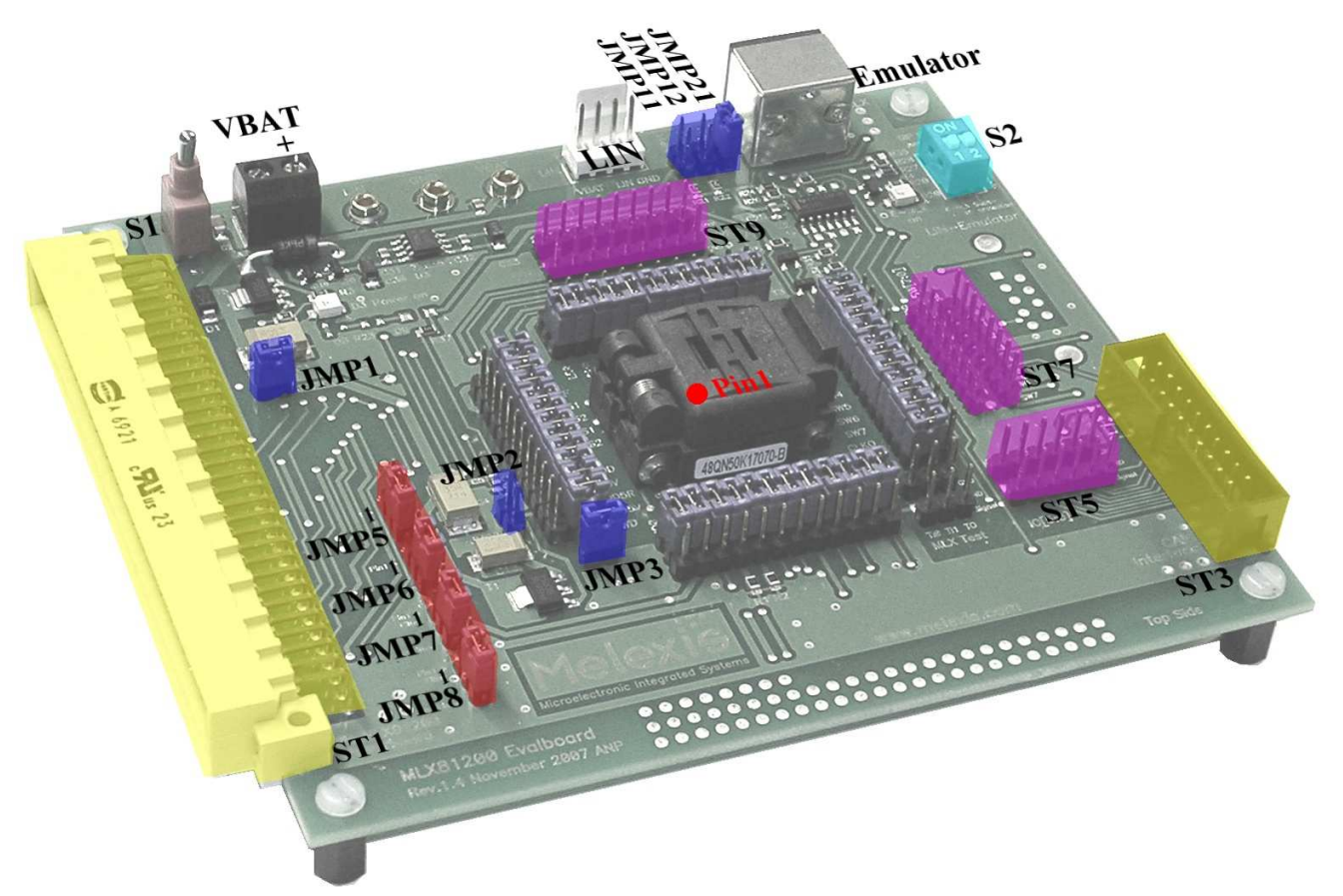

Fig. 4 Location of Connectors on Evaluation board

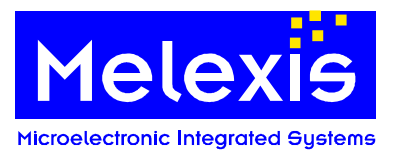

| JMP1           | short<br>open | : connects Vbat to the chip.<br>: disconnects Vbat from the chip                                                                                                    |
|----------------|---------------|----------------------------------------------------------------------------------------------------|
| JMP2           | short<br>open | : connects CWD-pin to GND<br>: CWD-pin of the chip is active.<br>NOTE: the external capacitor for analog Watchdog is active.                                                                                                    |
| JMP3           | short<br>open | : disables the external regulator NPN transistor for higher VCC loads.<br>: enables the external regulator NPN transistor for higher VCC loads                                                                                                    |
| JMP5           | 1-2<br>2-3    | : enable low pass filter R55/C15 and voltage divider R5/R50 for pin T<br>: enable only the voltage divider R5/R50 for pin T                                                                                                    |
| JMP6           | 1-2<br>2-3    | : enable low pass filter R66/C16 and voltage divider R6/R60 for pin SW5<br>: enable only the voltage divider R6/R60 for pin SW5                                                                                                    |
| JMP7           | 1-2<br>2-3    | : enable low pass filter R77/C17 and voltage divider R7/R70 for pin SW6<br>: enable only the voltage divider R7/R70 for pin SW6                                                                                                    |
| JMP8           | 1-2<br>2-3    | : enable low pass filter R88/C18 and voltage divider R8/R80 for pin SW7<br>: enable only the voltage divider R8/R80 for pin SW7                                                                                                    |
| S2 con         | sists of t    | he jumper JMP9 and JMP10 <sup>.</sup>                                                                                                    |
| JMP9           | short<br>open | <ul> <li>: the connection between the chip and the emulator is split</li> <li>: the connection between the chip and the emulator is established, the chip can be accessed by<br/>the emulator, if the emulator is not plugged the CPU is executing the flash program</li> </ul>       |
| JMP10          | short<br>open | : CPU does not execute the flash program<br>: CPU is executing the flash program, if no emulator is connected and JMP9 is shorted                                                                                                    |
| JMP11<br>+JMP1 | short<br>2    | : the pull up resistors R21 and R22 are connected to the test interface inputs (necessary if the E-mlx MM programmer is used)                                                                                                    |
|                | open          | : the pull up resistors are disconnected (default for the Mini E-Mix programmer)                                                                                                    |
| JMP21          | short<br>open | : supply the additional voltage regulators inside the Mini E-Mlx programmer (required)<br>:disconnect VBAT from the test interface (required for the E-mlx MM programmer)<br>NOTE: If the E-Mlx MM programmer is connected and the JMP21 is shorted<br>the diode D4 can be destroyed. |

### 5.3.2. Functionality of the Evaluation Board

Main Power Switch S1 selects between supply connector of the evaluation board or the supply connector of the power board.

**IMPORTANT**: If the evaluation board is supplied via the power board, the power supply connector of the Evaluation board should **NOT** be connected! Otherwise the board or the power supply will be damaged!

The PCB only requires a DC voltage of +12...+18V which is applied via the supply connector of the evaluation board. This is valid if the evaluation board is used stand-alone without the power board. In case the board is used alongside the power board, the power board delivers the supply voltage for both PCBs.

Both the evaluation board and the power board are protected against reverse polarity.

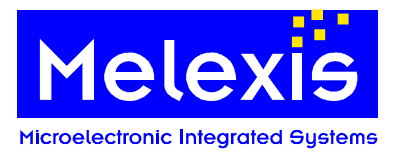

## 5.3.3. Evaluation board – Phase signal filters

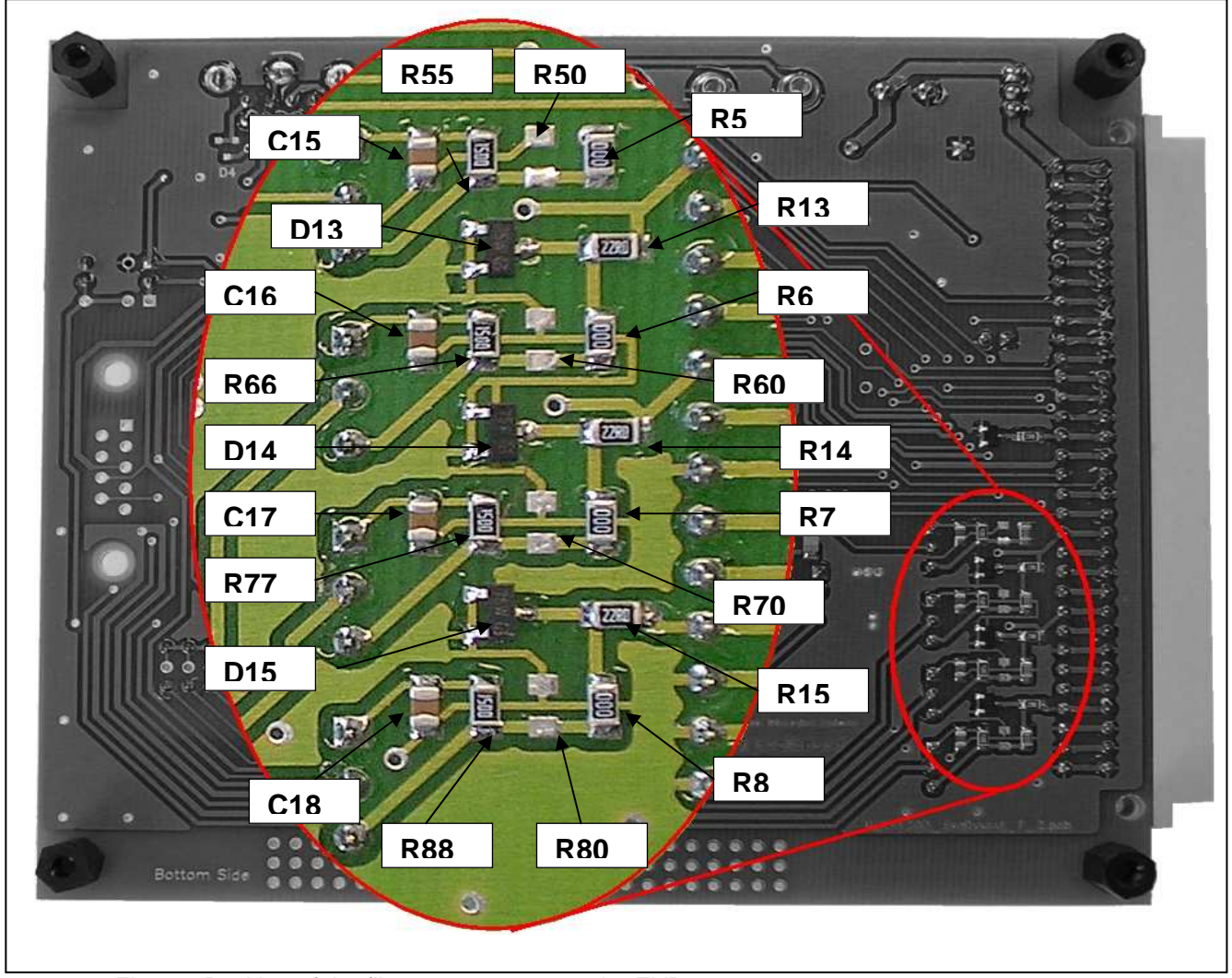

Fig. 5 Position of the filter components on the EVB

The resistors R13, R14, R15 and the diodes D13, D14, D15 protect the IC against negative current and voltage from the motor coils. The resistors are increase the discharging time of the high side n-channel MOSFET transistor gates.

The phase signals on the T, SW5, SW6 and SW7 pins can be reduced with the voltage dividers R5/R50, R6/R60, R7/R70 and R8/R80.

With the low pass filters R55/C15, R66/C16, R77/C17 and R88/C18 fast disturbances can be filtered out. The default value for the resistor is 150 ohm and for the capacitor is 10nF.

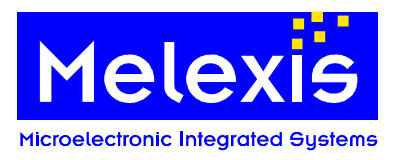

### 5.3.4. Evaluation board - Jumper ring

The jumper ring enables the user to either connect or disconnect all signal lines to the chip. By removing jumpers, the circuit from the chip to the application hardware can be disconnected e.g. for measuring current or applying external signals. All jumpers are described with the specific pin names on the board.

### 5.3.5. Connection between Power Board Port and Evaluation Board

| Connector     | 32      | 160                                   | 4            |
|---------------|---------|---------------------------------------|--------------|
| Connector     | 52      |                                       |              |
| on Evaluation |         |                                       |              |
| board         |         |                                       |              |
| Pin           | Namo    | Description                           | Direction    |
| 1             | GND     | Ground                                | Direction    |
| 2             | GND     | Ground                                |              |
| 3             | GND     | Ground                                |              |
| 4             | W       | IC-Pin 24                             | Input        |
| 5             | HS2     | IC-Pin 25                             | Output       |
| 6             | SW0     | IC-Pin 23                             | Input/Output |
| 7             | GND     | Ground                                |              |
| 8             | SW1     | IC-Pin 22                             | Input/Output |
| 9             | V       | IC-Pin 31                             |              |
| 10            | HS1     | IC-Pin 30                             | Output       |
| 11            | GND     | Ground                                |              |
| 12            | SW2     | IC-Pin 21                             | Input/Output |
| 13            | U       | IC-Pin 33                             | Input        |
| 14            | HS0     | IC-Pin 34                             | Output       |
| 15            | GND     | Ground                                | •            |
| 16A           | VBAT S2 | IC-Pin 40                             | Input        |
| 16C           | VBAT_S1 | IC-Pin 39                             | Input        |
| 17            | V5EXT   | IC-Pin 2                              | Output       |
| 18            | Т       | IC-Pin 37                             | Input        |
| 19            | GND     | Ground                                |              |
| 20            | LS2     | IC-Pin 27                             | Output       |
| 21            | LS1     | IC-Pin 28                             | Output       |
| 22            | LS0     | IC-Pin 36                             | Output       |
| 23            | GND     | Ground                                |              |
| 24            | EN_VS   | Bootstrap output from IC-Pin 15 -CLKO | Output       |
| 25            | SW3     | IC-Pin 20                             | Input/Output |
| 26            | GND     | Ground                                |              |
| 27            | GND     | Ground                                |              |
| 28            | GND_S2  | IC-Pin 42                             | Input        |
| 29            | GND_S1  | IC-Pin 41                             | Input        |
| 30            | GND     | Ground                                |              |
| 31            | VBAT    | unprotected voltage from Power board  | Input        |
| 32            | VBAT    | unprotected voltage from Power board  | Input        |

Tbl. 5 Connector ST1(male) on Evaluation board

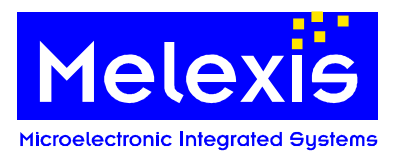

## 5.3.6. Evaluation board – extension port ST3

| Connector ST3<br>on Evaluation board | 2 20<br>1 19 |                                                  |  |
|--------------------------------------|--------------|--------------------------------------------------|--|
| Pin                                  | Name         | Description                                      |  |
| 1                                    | V5V or V5EXT | 5V power supply<br>or protected switchable V5ext |  |
| 2                                    | VS           | Protected voltage                                |  |
| 3                                    | SW3          | STB                                              |  |
| 4                                    | SW4          | Wake-up interrupt signal (INH)                   |  |
| 5                                    | GND          | Ground                                           |  |
| 6                                    | IO5          | Interrupt from CAN module                        |  |
| 7                                    | GND          | Ground                                           |  |
| 8                                    | IO4          | SPI clock                                        |  |
| 9                                    | GND          | Ground                                           |  |
| 10                                   | IO3          | SPI MOSI                                         |  |
| 11                                   | GND          | Ground                                           |  |
| 12                                   | IO2          | SPI MISO                                         |  |
| 13                                   | GND          | Ground                                           |  |
| 14                                   | IO1          | SPI chip select                                  |  |
| 15                                   | GND          | Ground                                           |  |
| 16                                   | Not used     |                                                  |  |
| 17                                   | Not used     |                                                  |  |
| 18                                   | Not used     |                                                  |  |
| 19                                   | Not used     |                                                  |  |
| 20                                   | Not used     |                                                  |  |

Tbl. 6 Connector ST3 on Evaluation board (for example a CAN extension board can be connected)

### 5.3.7. Evaluation board - Signal pin headers

| Connector ST5<br>on Evaluation board | 1 6<br>GND |             |  |
|--------------------------------------|------------|-------------|--|
| Pin                                  | Name       | Description |  |
| 1                                    | IO0        | IC Pin 1    |  |
| 2                                    | IO1        | IC Pin 7    |  |
| 3                                    | IO2        | IC Pin 10   |  |
| 4                                    | IO3        | IC Pin 12   |  |
| 5                                    | IO4        | IC Pin 9    |  |
| 6                                    | 105        | IC Pin 3    |  |

Tbl. 7 Connector ST5 on Evaluation board

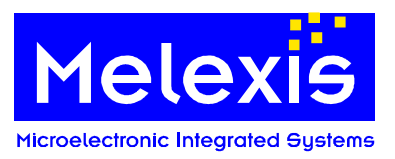

| Connector ST7<br>on Evaluation board |      | 1 9<br>GND  |
|--------------------------------------|------|-------------|
| Pin                                  | Name | Description |
| 1                                    | LS0  | IC Pin 36   |
| 2                                    | CP0  | IC Pin 25   |
| 3                                    | HS0  | IC Pin 34   |
| 4                                    | HS1  | IC Pin 30   |
| 5                                    | CP1  | IC Pin 29   |
| 6                                    | LS1  | IC Pin 28   |
| 7                                    | LS2  | IC Pin 27   |
| 8                                    | CP2  | IC Pin 26   |
| 9                                    | HS2  | IC Pin 25   |

Tbl. 8 Connector ST7 on Evaluation board

| Connector ST9<br>on Evaluation board | 1 8<br>GND |             |  |
|--------------------------------------|------------|-------------|--|
| Pin                                  | Name       | Description |  |
| 1                                    | SW0        | IC Pin 23   |  |
| 2                                    | SW1        | IC Pin 22   |  |
| 3                                    | SW2        | IC Pin 21   |  |
| 4                                    | SW3        | IC Pin 20   |  |
| 5                                    | SW4        | IC Pin 19   |  |
| 6                                    | SW5        | IC Pin 18   |  |
| 7                                    | SW6        | IC Pin 17   |  |
| 8                                    | SW7        | IC Pin 16   |  |

Tbl. 9 Connector ST9 on Evaluation board

### 5.3.8. Evaluation board - Reset

Resets are always active low and can be achieved by the following options:

• Turning off the power switch on the Evaluation board resets all components of the Evaluation board as soon as the charge of the block capacitors falls below the reset threshold level

In case of working with the Mini E-MIx Emulator, there are two more reset options (this is valid only for the digital part of the chip, MelexCM):

- Sending a new software (\*.x16 or \*.elf file) to the Emulator will reset the MelexCM chip automatically
- Reset can also be achieved by the 'Reset' button of the PC Simulator/Debugger software.

**IMPORTANT**: Reset of the whole chip including the analog part can ONLY be achieved by turning off the power switch.

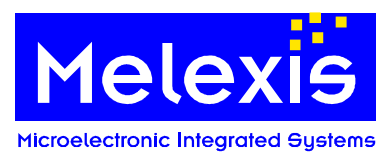

## 6. Quick start up

## 6.1. Using the C flow

#### Assembling/Linking:

- change to the .\libsrc directory
- open a command prompt and type: 'gmake clean' 'gmake install'
- change to the directory where the source code is situated, e.g. .\projects\81200\BLDC\
- open a command prompt and type: 'gmake clean' 'gmake all'

-> executable \*.elf file is created in the same directory

-> executable \*.hex file is created in the same directory

#### **Simulation:**

- Start the MLX Interactive Debugger '...\Melexis\MDC\MLXDBGW.exe'
- Select target 'MIx81200' and 'Simulator' from 'Tools' -> 'Target & Engine' menus as shown in Fig. 6
- Load the appropriate \*.elf file 'File' -> 'Open'
- Run the \*.elf files by pressing the 'Go' or 'Step' icon

#### Emulation:

- Connect the Mini EMIx Emulator to the PC via an USB cable
- Insert a MLX81200 chip to the appropriate socket on the Evaluation board
- Power up the Evaluation board and connect the Mini EMIx Emulator to the EVB
- Start the MLX Interactive Debugger '...\Melexis\MDC\MLXDBGW.exe'
- Select target 'MIx81200' and 'Mini EMIx' from 'Tools' 'Target&Engine' menus as shown in Fig. 6
- Load the appropriate \*.elf file 'File' -> 'Open'
- Run the \*.elf files by pressing the 'Go' or 'Step' icon

| Choose  | Target & Engine                   | × |
|---------|-----------------------------------|---|
| Target: | Mix81200                          | × |
| Using:  | Simulator                         |   |
|         | Simulator<br>EMIx MM<br>Mini EMIx |   |

Fig. 6 Interactive Debugger: Selecting Simulator or Emulator mode

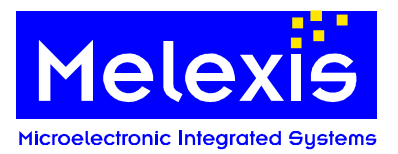

|                                                                                                    | \$ En   🕘 | (1)                   | ተብብ           | 1) 66 💭 🕅            | , <b>8</b>     |          |                |                      |    |         |               |                |
|----------------------------------------------------------------------------------------------------|-----------|-----------------------|---------------|----------------------|----------------|----------|----------------|----------------------|----|---------|---------------|----------------|
| ile Map 🛛 📮 🕹                                                                                                    | Disassemb | ly main.c nev         | v_functions.c |                      |                |          |                | 4 Þ                  | ×  | Memory  | dump          | Ļ              |
| File name 🔺                                                                                                    | 310       | 2D6E                  |               | 444<br>              | IO Interupt    | Flag =(1 | .<<5);         |                      | -  | Address | 0xf876        |                |
| in.n                                                                                                    | 311       | and the second second |               |                      | break;         |          | 0.699.699.0200 |                      |    | 0000    | <b>λ</b> 5 5λ | 7              |
| nain c                                                                                                    | 312       |                       |               | }                    |                |          |                |                      |    | 00002   | 5A A5         | 7              |
| oports MelexCM,h                                                                                                    | 313       |                       |               | break;               |                |          |                |                      |    | 0004:   | 00 00         | 1717           |
| oports_custom.h                                                                                                    | 314       |                       | }             |                      |                |          |                |                      |    | 0006:   | 00 00         | È la p         |
| iew_functions.c                                                                                                    | 315       | 2074                  | ml Relea      | seBuffer():          |                |          |                |                      |    | 0008:   | FA 21         | ·              |
| n.h                                                                                                    | 316       | 2078                  | return:       |                      |                |          |                |                      |    | 000A:   | FI 21         |                |
| n.c                                                                                                    | 317       | 32101                 | LCOULTY       |                      |                |          |                |                      |    | DODC.   | EC 21         |                |
| ashupload.c                                                                                                    | 318       | 2                     |               |                      |                |          |                |                      |    | 0010:   | DA 76         | , v            |
| n_tables.h                                                                                                    | 310       |                       |               |                      |                |          |                |                      |    | 0012:   | 00 10         | 1              |
| ni_Lininit.c                                                                                                    | 320       | (* No                 | in Loon -     |                      |                |          |                |                      |    | 0014:   | FF FF         |                |
| lu AutoAddPulse c                                                                                                    | 321       | int w                 | ain()         |                      |                |          |                |                      |    | 0016:   | FF FF         | 4.4            |
| u DataTransmitted c                                                                                                    | 222       |                       | ain()         |                      |                |          |                |                      |    | 0010    | 09 00         |                |
|                                                                                                    | 344       | х.                    |               |                      |                |          |                |                      |    | 001C:   | 01 00         | 1              |
|                                                                                                    | 323       |                       |               |                      |                |          |                |                      |    | 001E:   | 00 00         | L              |
| eakpoints 🛛 🕂 🗙                                                                                                    | 324       |                       | unsigned      | i int long AD        | CValue1=0;     |          |                |                      |    | 0020:   | 1D 2B         | 3 . +          |
|                                                                                                    | 325       |                       |               |                      |                |          |                |                      |    | 0022:   | 39 47         | 9G             |
| ddre Add Id cor                                                                                                    | 326       |                       | /* LIN ]      | nitializatio:        | n */           |          |                |                      |    | 0024:   | 55 63         | UC             |
| ak pointe' liet                                                                                                    | 327       |                       | ml_Statu      | us iStatus ;         |                | 11       | return         | value for Lin-Funkti | LC | 0028    | 09 00         | , <b>q</b> .   |
|                                                                                                    | 328       | 2D7A                  | ml_LinIr      | nit();               |                |          |                |                      |    | 002A    | 11 15         |                |
| ddress Londi                                                                                                    | 329       | 23                    | //Set Li      | n-IDs                |                |          |                |                      |    | 002C:   | 19 1D         | 1              |
| 🗹 @ 0x2D7A                                                                                                    | 330       | 2D7E                  | iStatus=      | ml_SetLinId(         | LIN_Status,    | Ox01 );  | /*             | LIN_Status -> initi  | Ĺε | 002E:   | 21 25         | 1%             |
| ~                                                                                                    | 331       | 2088                  | iStatus=      | ml_SetLinId(         | LIN_ADCRead,   | Ox02 );  | /*             | ADC_Read -> initial  | L: | 0030:   | 02 26         | , δε           |
|                                                                                                    | 332       | 2092                  | iStatus=      | ml SetLinId(         | LIN ADCConfig, | OxO3 );  | 1 *            | ADC Config -> init;  | Lŧ | 0032:   | U3 B3         | 1.12           |
|                                                                                                    | 333       | 2D9C                  | iStatus=      | ml SetLinId(         | PWM Config,    | Ox04 );  | 1 *            | PWM Config -> init;  | L٤ | 0034:   | 07 73         |                |
|                                                                                                    | 334       | 2DA6                  | iStatus=      | ml SetLinId(         | LED Switch.    | 0x05 1:  | 1 *            | LED ON-Off -> initi  | Lŧ | 0038    | 02 B3         |                |
|                                                                                                    | 335       | 100000                | //akt.iva     | te Bus               |                |          |                |                      |    | 003A:   | 16 47         | G              |
|                                                                                                    | 336       | 2080                  | iStatus       | ml Connect ()        |                |          |                |                      |    | 003C:   | 06 73         | . s            |
|                                                                                                    | 337       | 00001                 | inouran       |                      |                |          |                |                      |    | 003E:   | 06 4C         | : .L           |
| to Co Remove emove A                                                                                                    | 338       |                       | 11            |                      |                |          |                |                      |    | 0040:   | 85 39         |                |
|                                                                                                    | 220       | appal                 | afatoDia      |                      |                |          |                |                      | •  | 0042.   | 07 40         | с. Ц.<br>с. Ц. |
| м 💷 🔯 🖾 🗌                                                                                                    |           | 4                     |               |                      |                |          |                | ,                    | •  | 0044.   | 07 40         | 2 M 1          |
| Turning the second second seco |           |                       |               | Name                 | Value          |          | T. X           |                      |    |         | 1             |                |
| Context : main() line 32.                                                                                                    | 2         |                       | i i           | IN ame               | value          |          |                | A FC00 X F801        | PC | 2D7A    |               |                |
|                                                                                                    | 1.200     |                       |               | PWM AKTIV            | 0              |          |                |                      |    | -       |               |                |
| Name Va                                                                                                    | lue       | Type                  | at at         | LinFrameBuffer[1]    | 0 '\v00'       |          | un gi          | Y 1BDC S E16A        | М  | 1723    |               |                |
| ADLValue1 365                                                                                                    | /1162     | unsigned long         | Te te         | In Status            | 0 100          |          | un er          |                      |    | '       |               |                |
| 207                                                                                                    | 4         | int                   |               | LinFrameBuffer[5]    | 0 '\x00'       |          | un vi          | D 00000000           |    |         |               |                |
| istatus 207                                                                                                    | 4         | Int                   |               | << Click here to add | a new item >>  |          | - 100          | (22)                 |    |         |               |                |
|                                                                                                    |           |                       |               | 4                    |                |          | F              |                      | -  |         | 1             |                |

Fig. 7 Melexis Interactive Debugger session

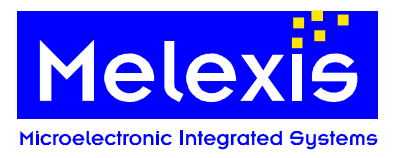

## 6.2. Programming a HEX file to the FLASH

- Connect the Mini E-MLX Emulator to the PC via an USB cable
- Insert a MLX81200 chip into the socket and power up the EVB
- Connect the Mini E-MLX Emulator (programmer) to the EVB
- Start the programmer software '...\Programmer\EMIxMMProg.exe'
- Select File\Open... to open the MIx81200 mmf file installed by MIx81200Conf\_x\_x\_x.msi

| E-Mix MM Programmer                                                    | _ <b>_</b>                              |
|------------------------------------------------------------------------|-----------------------------------------|
| File Help                                                              |                                         |
| \Lambda No File loaded                                                 | Diagnostic                              |
|                                                                        | A Hardware and software not yet checked |
| Open MMF File                                                          | <u>? ×</u>                              |
| Look in: 🗁 Mlx81200                                                    | 🔽 🔇 🌶 📂 🖽 -                             |
| includ<br>ib<br>WMX81<br>WMX81                                         |                                         |
| Program Files<br>Common Files<br>Melexis Shared<br>Config<br>Milex1200 | On LPT1 💌                               |
| File name States My Network Places                                     | <u>Open</u>                             |
| Files of type: Must Mice Files (*.mmf)                                 | Cancel                                  |
|                                                                        | Abort: Execute                          |
| Messages                                                               |                                         |

Fig. 8 E-Mlx MM Programmer: Path to the Mlx81200.mmf file

Select 'Tools\Options\Programming' tick checkbox 'Keep Supply between patterns'

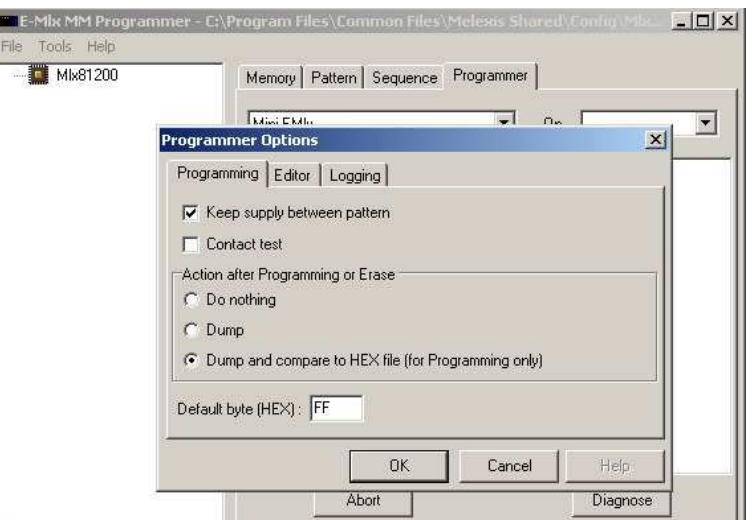

Fig. 9 E-Mlx MM Programmer: Option "keep supply between pattern"

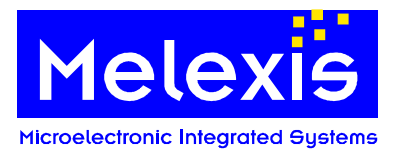

| Mix81200 | Memory Pattern Sequence Programmer |     |
|----------|------------------------------------|-----|
|          | EMix MM                            | a 🗾 |
|          | Mini EMIx                          |     |
|          |                                    |     |
|          |                                    |     |
|          |                                    |     |
|          | Abort Diagnose                     |     |
| essages  |                                    |     |
|          |                                    |     |
|          |                                    |     |
|          |                                    |     |
|          |                                    |     |

• Select tab 'Programmer', choose from pull-down menu 'Mini E-mlx' on 'Autodetect'

Fig. 10 E-MIx MM Programmer: Chose the Mini EMIx

#### • Push the '*Diagnose*' button

-> This message should appear: >>> Info : Hardware successfully checked!

| Mix81200                                                                                                    | Memory Pattern Sequer                                                                                                    | Memory Pattern Sequence Programmer                                                                                                    |  |  |  |  |  |
|----------------------------------------------------------------------------------------------------|----------------------------------------------------------------------------------------------------|----------------------------------------------------------------------------------------------------|--|--|--|--|--|
|                                                                                                    | Mini EMIx                                                                                                    | Mini EMIx • On AutoDetect •                                                                                                    |  |  |  |  |  |
|                                                                                                    | Item                                                                                                    | Description           MiniEMIx.sys(1.7.0.0)           ad 1, ver 3.0, high speed           E-Mix         VID_3E38/PID_A508           C.\Program Files\Common Files\Melexis Share           2s200fg256 2007/11/12 15:20:09           r         8A07001A           200mA |  |  |  |  |  |
| Messages                                                                                                    | Abort                                                                                                    | Diagnose                                                                                                    |  |  |  |  |  |
| <pre>&gt;&gt; Echo : All EndPoim &gt;&gt; Echo : Toggle 8051 &gt;&gt; Echo : Load firmwa: &gt;&gt; Echo : Toggle 8051 &gt;&gt; Echo : Toggle 8051 &gt;&gt; Echo : All EndPoim &gt;&gt; Echo : Xilinx Rese &gt;&gt; Echo : Xilinx load</pre> | cs connected!<br>Reset (01)<br>re in Cypress<br>Reset (00)<br>cs connected!<br>t sucessfull<br>ed sucessfully<br>cessfully checked! |                                                                                                    |  |  |  |  |  |
| >>> Info : Hardware su                                                                                                    |                                                                                                    |                                                                                                    |  |  |  |  |  |

Fig. 11 E-MIx MM Programmer: checking connected emulator

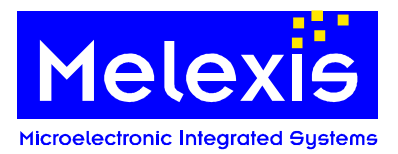

- Select tab 'Pattern' and go to pattern 'POWER\_ON'
- Push the 'Execute' button -> in addition to D3 "Power on" D20 "E-MLX on" should light up

| MIN81200  POWER  POWER_ON  POWER_OFF                           | Memory Pattern              | Memory Pattern Sequence Programmer |       |  |  |  |  |
|----------------------------------------------------------------|-----------------------------|------------------------------------|-------|--|--|--|--|
|                                                                | Argument                    | Base                               | Value |  |  |  |  |
|                                                                | Disassemble                 | ]                                  | Stop  |  |  |  |  |
| Messages<br>>>> Echo : Executing PO<br>>>> Info : Action succe | WER_ON<br>ssfully completed | 8                                  |       |  |  |  |  |

Fig. 12 E-Mlx MM Programmer: enable programmer interface

- Select 'Flash' from the tab 'Memories' sections
- Select the 'Program using HEX file' radio button
- Load a \*.hex file and push the 'Execute' button
- Verify the programmed file by pushing the 'Compare Dump to HEX file' radio button and press 'Execute' again

| 💼 E-Mix MM Programmer - C:\Pro | gram Files\Common I                                    | iles\Melexis Shared\Config\MLX81200 💶 🗖 🗙    |  |  |  |
|--------------------------------|--------------------------------------------------------|----------------------------------------------|--|--|--|
| File Tools Help                |                                                        |                                              |  |  |  |
| 🖻 🌉 Mix81200                   | Memory Pattern Sequence Programmer                     |                                              |  |  |  |
| Ram                            | Parameter                                              | Value                                        |  |  |  |
| Flash                          |                                                        | MEMORY                                       |  |  |  |
| NvRam                          | J TE Luddh                                             | 1024 bits                                    |  |  |  |
| lo lo                          |                                                        | 1024 bits                                    |  |  |  |
| Analogio                       |                                                        | Address 0 (0x0), e.g Byte address 0x0        |  |  |  |
|                                | Size                                                   | 256 (UXTUU) words of TU24 bits (32.0 KBytes) |  |  |  |
|                                | V 🖸 Format                                             | Little Endian                                |  |  |  |
|                                | C Dump C                                               | Frase C Program using Edited Data            |  |  |  |
|                                | i bang i i                                             |                                              |  |  |  |
|                                | Program using HEX file: C Compare Dump to HEX file:    |                                              |  |  |  |
|                                | C Dump and Compare to HEX file: 1                      |                                              |  |  |  |
|                                |                                                        |                                              |  |  |  |
|                                | D:\projects\MLX81200\Software\GLC\BLDC_V1.4.1_DemoKit_ |                                              |  |  |  |
|                                | Lise Frase All                                         |                                              |  |  |  |
|                                | 1 000 21000 74                                         |                                              |  |  |  |
|                                | Sh                                                     | Execute                                      |  |  |  |
|                                |                                                        |                                              |  |  |  |
| Managan Like way Manual        |                                                        |                                              |  |  |  |
| Messages   Memory View         |                                                        |                                              |  |  |  |
| Reading HEX file               |                                                        |                                              |  |  |  |
| Loading Memory                 | -                                                      |                                              |  |  |  |
| >>> Warning : Using ERASEAL    | L Data not in                                          | HEX file will be erased                      |  |  |  |
| >>> Into : UR                  |                                                        |                                              |  |  |  |
| The Description and            | lated OF                                               |                                              |  |  |  |
| >>> Info - Ob                  | Teced or                                               |                                              |  |  |  |
| >>> Info ; Dump completed 0    | K                                                      |                                              |  |  |  |
| Reading HEX file               | 20                                                     |                                              |  |  |  |
| Comparing file to memory       |                                                        |                                              |  |  |  |
| >>> Info : No error found      |                                                        |                                              |  |  |  |
| r                              |                                                        | Elapsed: 21,506s 🔗 CRC locked                |  |  |  |

Fig. 13 E-MIx MM Programmer: programming the flash

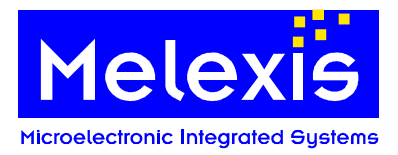

- Before disconnecting the Mini EMLX select tab 'Pattern' -> 'POWER\_OFF'
- Push the '*Execute*' button
- D20 "E-MLX on" should now be turned of

| E-Mlx MM Programmer - C:\Pro File Tools Help     Mix81200             | gram Files\Common Files<br> | Melexis Shared\Conl<br>Jence   Programmer | fig\MLX81200 💶 🔲 🗙 |
|-----------------------------------------------------------------------|-----------------------------|-------------------------------------------|--------------------|
| POWER POWER_ON POWER_OFF POWER_OFF                                    | Argument Ba                 | se Value                                  | Evecute            |
| Messages<br>>>> Echo : Executing POWER<br>>>> Info : Action successfu | OFF<br>lly completed        |                                           |                    |
| <br>Pattern arguments                                                 |                             | Elapsed: 0.020s                           | CRC locked         |

Fig. 14 E-MIx MM Programmer: disable programmer interface

- The evaluation board can now be switched off
- Mini E-MLX Emulator can now be safely removed

For generating \*.hex code please refer to 6.1

## 7. MLX81200 Software configuration tool (SCT)

### 7.1. General

The Software configuration tool can be used to configure, compile and flash the BLDC-Demokit firmware version 2.0.

The Software configuration tool is not suitable to write a complete application. If the file structure is changed or the source files are modified, the tool will not work correctly.

**Note:** The save function will overwrite the files motorctrl.h, sysdef.h, ramppar.c, .\config\chip.mk and the application Makefile with a defined content. That means any modification will be lost.

The Software configuration tool does NOT include any source code for the MLX81200. The required firmware source files package BLDC\_V2.0\_DemoKit can be found on the Melexis Softdist server. The firmware needs to be unpacked to a local folder on the PC. Please make sure that directory path does not contain any spaces.

The SCT is divided into three major parts.

- Part 1: locate the demokit firmware sources
- Part 2: configure the motor control parameters
- Part 3: compile the firmware and flash the firmware into the IC via the pin LIN

A working loader inside the IC is necessary for a successful flash process. Melexis will deliver preprogrammed devices, which include an initial working loader code.

If the preprogrammed loader code was destroyed, the first step must be always the programming of the loader software via test interface. This step can only be executed via the programmer software or debugger using E-mlx Emulator.

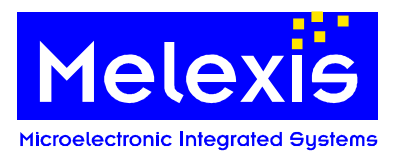

For programming a HEX file to the flash via the test interface please refer to chapter 6.2

For further information please see:

- the description for the MLX81200 BLDC Demo Kit firmware
- Application Note how to program on module
- Application Note how to flash over pin LIN

## 7.2. Locate the demokit firmware sources and load the configuration

| LX81200 SCT GUI1                                                                                                    |                 |
|----------------------------------------------------------------------------------------------------|-----------------|
| 1elexis                                                                                                    | 1 <b>11/121</b> |
| oject name & path 2.Project Settings 3.Copy & compile project                                                                                                    |                 |
| Project path D:\projects\MLX81200\Software\Borland_CPP\SCT\BLDC_V2.0_DemoKit_beta Browse                                                                                                    |                 |
| Project name BLDC BLDC 1                                                                                                    |                 |
| Target name 2                                                                                                    |                 |
| 4 read parameter 5                                                                                                    |                 |
|                                                                                                    |                 |
|                                                                                                    |                 |
| Log Window                                                                                                    | ]               |
| Log Window                                                                                                    | ]               |
| Log Window<br>check path<br>found .//config//Chip.mk<br>found .//config//Config.mk<br>found .//config//Config.mk                                                                                                    | ]               |
| Log Window<br>check path<br>found .//config//Chip.mk<br>found .//config//Config.mk<br>found .//libsrc//Bakefile<br>found .//libsrc//Bakefile<br>found .//libsrc//Bakefile<br>found .//libsrc//Bakefile<br>found .//libsrc//Bakefile                                                                                                    | ]               |
| Log Window<br>check path<br>found .//config//Chip.mk<br>found .//config//Rules.mk<br>found .//ibsrc//Makefile<br>found .//projects//LINLoader//Makefile<br>found .//projects//B1200//include//sysdef.h                                                                                                    | I               |
| Log Window<br>check path<br>found .//config//Chip.mk<br>found .//config//Dules.mk<br>found .//config/Pules.mk<br>found .//projects//Bl200//include//sysdef.h<br>found .//projects//Bl200//include//motorctrl.h<br>User has chosen :                                                                                                    | I               |
| Log Window<br>check path<br>found .//config//Chip.mk<br>found .//config//Rules.mk<br>found .//config//Rules.mk<br>found .//projects//LINLoader//Makefile<br>found .//projects//LINLoader//Makefile<br>found .//projects//B1200//include//sysdef.h<br>found .//projects//B1200//include//sysdef.h<br>User has chosen :<br>user has chosen project D:\projects\MLX81200\Software\Borland_CPP\SCT\BLDC_V2.0_DemoKit_beta\projec | I               |
| Log Window<br>check path<br>found .//config//Chip.mk<br>found .//config//Cules.mk<br>found .//ibsrc//Makefile<br>found .//projects//LINLoader//Makefile<br>found .//projects//B1200//include//sysdef.h<br>found .//projects//B1200//include//motorctrl.h<br>User has chosen :<br>user has chosen project D:\projects\MLX81200\Software\Borland_CPP\SCT\BLDC_V2.0_DemoKit_beta\projec                                         | ]               |
| Log Window<br>check path<br>found .//config//Chip.mk<br>found .//config//Config.mk<br>found .//inbsrc//Makefile<br>found .//projects//Bl200//include//sysdef.h<br>found .//projects//Bl200//include//sysdef.h<br>found .//projects//Bl200//include//motorctrl.h<br>User has chosen :<br>user has chosen project D:\projects\MLX81200\Software\Borland_CPP\SCT\BLDC_V2.0_DemoKit_beta\projec                                  | I<br>           |
| Log Window<br>check path<br>found .//config//Chip.mk<br>found .//config//Eules.mk<br>found .//inbsrc//Makefile<br>found .//projects//B1200//include//sysdef.h<br>found .//projects//B1200//include//motorctrl.h<br>User has chosen :<br>user has chosen project D:\projects\MLX81200\Software\Borland_CPP\SCT\BLDC_V2.0_DemoKit_beta\projec                                                                                  | I<br>           |
| Log Window<br>check path<br>found .//config//Chip.mk<br>found .//config//Dules.mk<br>found .//inbrc//Makefile<br>found .//projects//Bl200//include//sysdef.h<br>found .//projects//Bl200//include//sysdef.h<br>found .//projects//Bl200//include//motorctrl.h<br>User has chosen :<br>user has chosen project D:\projects\MLX81200\Software\Borland_CPP\SCT\BLDC_V2.0_DemoKit_beta\projec                                    |                 |
| Log Window<br>check path<br>found .//config//Chip.mk<br>found .//config//Rules.mk<br>found .//config/Rules.mk<br>found .//projects//LINLoader//Makefile 6<br>found .//projects//B1200//include//sysdef.h<br>found .//projects//B1200//include//motorctrl.h<br>User has chosen :<br>user has chosen project D:\projects\MLX81200\Software\Borland_CPP\SCT\BLDC_V2.0_DemoKit_beta\projec                                       |                 |

Fig. 15 MLX81200 SCT chose the path and load the configuration

- 1 Button "Browse" the path to BLDC firmware source 2
  - Project selector the current project name must be selected
- 3 Project name shows the current project name
- 4 Edit field "Target name" the name of the firmware
- Button "read parameter" the configuration will be read from the chosen directory 5
- Log Window each operation is shown in this window 6

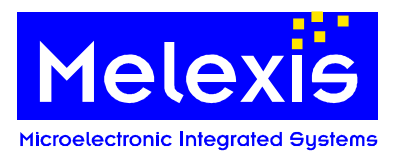

## 7.3. Configure the demokit firmware

## 7.3.1. Test pulse configuration

| MLX81200 SCT GUI1                                                                                                    |                                                                                                    |
|----------------------------------------------------------------------------------------------------|----------------------------------------------------------------------------------------------------|
| Melexis                                                                                                    | Small things make<br>a big difference.                                                                                                    |
| Project name & path       2.Project Settings       3.Copy & compile project         Motor Operation       PWM_DUTY_CYCLE_MIN       20       *         PWM_DUTY_CYCLE_MAX       253       *       7         MOTOR_LEAD_ANGLE_DIVISOR       14       *       9         OVERCURRENT_COUNTER_MAX       20       *       9         OVERCURRENT_THRESHOLD_ADC       83       *       9         LIN       PWM       No Interface       9       1                                                                                                    | System settings<br>IUMBER_OF_POLE_PAIRS 5 $\pm$ 8<br>SLDC_MODE TRIPOLAR T BLDC_SENSOR SENSOR_LESS T<br>SWM_PERIOD_FREQUENCY 20KH2 PID_CONTROLLER ENABLE T<br>START_UP_BEHAVIOR TEST_PULSES WATCHDOG (digital) ENABLE T<br>Speed regulator settings<br>MOTOR_ROT_SPEED_MIN_RPM 300 $\pm$<br>MOTOR_ROT_SPEED_MAX_RPM 4000 $\pm$ 10<br>TARGET_MOTOR_ROT_SPEED_AFTER_START_UP_RPM 1400 $\pm$                                                                          |
| Test pulse settings<br>SSET<br>Test pulse settings<br>SSET<br>SSET | Motor startup          Motor startup       12         MIN_PWM_DUTY_CYCLE_SU       42         MAX_PWM_DUTY_CYCLE_SU       192         INIT_VALUE_PWM_DC       96         STEP_SIZE_PWM_DC_SU       8         PWM_UP_DATE_COUNTER_MAX       3         MIN_MOTOR_STATE_TIME_SU       1060         MAX_MOTOR_STATE_TIME_SU       4770         INIT_VALUE_MOTOR_STATE_TIME       1         STEP_SIZE_MOTOR_STATE_TIME       1         MIN_TUP_DATE_COUNTER_MAX       1 |
| Fig. 16 MI X81200 SCT – modify the pa                                                                                                    | 1.1.19.8<br>arameter of the BLDC-demo kit                                                                                                    |

- 7 Parameter set "motor operation"
- 8 Parameter set "System setting"9 Parameter set "Communication Interface settings"
- 10 Parameter set "Speed regulator settings"
- 11 Parameter set "Test pulse settings"
- 12 Parameter set "Motor start up test pulses"

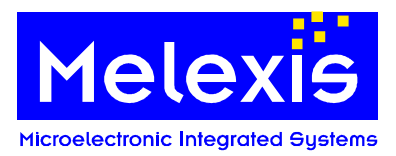

## 7.3.2. Ramp configuration

| lelexis                                                                                                    | 0                                                    | 4                                                   | 7                                                     | 3 <                                                                           |                                                  | mai                                                                                                    | l thi                                                                                                    | ngs                                                                | mak                                                                | e       | 24                                           | 801                                                                                 |                                          | 10.0 1                                   | -                                  |
|----------------------------------------------------------------------------------------------------|------------------------------------------------------|-----------------------------------------------------|-------------------------------------------------------|-------------------------------------------------------------------------------|--------------------------------------------------|----------------------------------------------------------------------------------------------------|----------------------------------------------------------------------------------------------------|--------------------------------------------------------------------|--------------------------------------------------------------------|---------|----------------------------------------------|-------------------------------------------------------------------------------------|------------------------------------------|------------------------------------------|------------------------------------|
| lectronic Integrated Systeme                                                                                                    |                                                      | C C C C C                                           |                                                       | Por las                                                                       |                                                  | i Dig                                                                                                    | um                                                                                                    | eren                                                               | ce.                                                                |         | - 53                                         | 2-01                                                                                |                                          |                                          |                                    |
| ject name & path 2.Project Settin                                                                                                    | ngs 3.C                                              | Сору & со                                           | mpile pro                                             | ject                                                                          |                                                  |                                                                                                    |                                                                                                    |                                                                    |                                                                    |         |                                              |                                                                                     |                                          |                                          |                                    |
| or Operation                                                                                                    | -                                                    |                                                     | e.                                                    | ala                                                                           | Sys                                              | stem settin                                                                                                    | ngs                                                                                                    |                                                                    |                                                                    |         |                                              | _                                                                                   |                                          |                                          |                                    |
| M_DUTY_CYCLE_MIN                                                                                                    | 20                                                   |                                                     | _                                                     |                                                                               | NU                                               | MBER_OF                                                                                                    | F_POLE_                                                                                                    | PAIRS                                                              | 5                                                                  |         | _                                            | 8                                                                                   | -                                        |                                          |                                    |
| M_DUTY_CYCLE_MAX                                                                                                    | 253                                                  |                                                     | 1                                                     |                                                                               | BLC                                              | C_MODE                                                                                                    | ł                                                                                                    |                                                                    | TRIPOL                                                             | AR _    | BLDC                                         | _SENSO                                                                              | R SI                                     | ENSOR_                                   | LESS                               |
| FOR_LEAD_ANGLE_DIVISOR                                                                                                    | 14                                                   |                                                     |                                                       |                                                                               | PW                                               | M_PERIO                                                                                                    | DD_FREC                                                                                                    | QUENCY                                                             | 20kHz                                                              | 1       | PID_                                         | CONTRO                                                                              | LLER EI                                  | NABLE                                    |                                    |
| RCURRENT_COUNTER_MAX                                                                                                    | 20                                                   |                                                     |                                                       |                                                                               | ST/                                              | ART_UP_                                                                                                    | BEHAVI                                                                                                    | DR                                                                 | RAMP                                                               | -       | WAT                                          | CHDOG (                                                                             | digital) El                              | NABLE                                    |                                    |
| RCURRENT_THRESHOLD                                                                                                    | 83                                                   |                                                     |                                                       |                                                                               |                                                  |                                                                                                    |                                                                                                    |                                                                    |                                                                    |         |                                              |                                                                                     |                                          |                                          |                                    |
| DOUDDENT TUDEOUDLD ADD                                                                                                    | r 1257                                               | -                                                   |                                                       |                                                                               | Sp                                               | eed regula                                                                                                    | ator settin                                                                                                    | ngs                                                                |                                                                    |         |                                              |                                                                                     |                                          |                                          |                                    |
| RCORRENT_THRESHOLD_ADU                                                                                                    | - 1921                                               | -                                                   |                                                       |                                                                               | ¥P                                               | cod rogaio                                                                                                    |                                                                                                    |                                                                    |                                                                    |         |                                              |                                                                                     |                                          |                                          |                                    |
| munication Interface settings                                                                                                    | -1                                                   |                                                     | <u> </u>                                              |                                                                               | MC                                               | )TOR RO                                                                                                    | T SPEE                                                                                                    | D MIN I                                                            | RPM                                                                |         |                                              | 300                                                                                 | _÷                                       |                                          |                                    |
| munication Interface settings                                                                                                    | • [                                                  |                                                     | 9                                                     |                                                                               |                                                  | TOR_RO                                                                                                    | T_SPEE                                                                                                    | D_MIN_I                                                            | RPM<br>RPM                                                         |         |                                              | 300<br>400                                                                          |                                          | 10                                       |                                    |
| MURRENT_THRESHOLD_ADI<br>munication Interface settings<br>N PWM No Interface                                                                                                    |                                                      |                                                     | 9                                                     |                                                                               |                                                  | TOR_RO                                                                                                    | T_SPEE                                                                                                    | D_MIN_I                                                            | RPM<br>RPM                                                         |         |                                              | 300<br>400                                                                          |                                          | 10                                       |                                    |
| MCURHENT_INHESHOLD_AUT                                                                                                    |                                                      | n [9600                                             | 9<br>Baud                                             | <u>ज</u>                                                                      | мс<br>  мс<br>  ТА                               | )TOR_RO<br>)TOR_RO<br>RGET_MI                                                                                           | )T_SPEE<br>)T_SPEE<br>OTOR_F                                                                                                    | D_MIN_I<br>D_MAX_<br>OT_SPE                                        | RPM<br>RPM<br>ED_AFTI                                              | ER_STAF | RT_UP_F                                      | 300<br>400<br>PM 140                                                                | 0<br>0<br>0<br>1<br>1                    | 10                                       |                                    |
| HEURHENT_I HRESHULD_AU<br>munication Interface settings<br>V PWM No Interface                                                                                                    | J_SPEEI                                              | D 9600                                              | 9<br>Baud                                             | ¥                                                                             | MC<br>MC<br>TA                                   | )TOR_RO<br>)TOR_RO<br>RGET_MI                                                                                           | )T_SPEE<br>)T_SPEE<br>OTOR_F                                                                                                    | :D_MIN_I<br>:D_MAX_<br>ROT_SPE                                     | RPM<br>RPM<br>ED_AFTI                                              | ER_STAF | RT_UP_F                                      | 300<br>400<br>PM 140                                                                |                                          | 10                                       |                                    |
| MCURMENT_INHESHOLD_AU<br>munication Interface settings                                                                                                    | ۹_SPEEI                                              | D 9600                                              | 9<br>Baud                                             | Y                                                                             |                                                  | )TOR_RO<br>)TOR_RO<br>RGET_MI                                                                                           | )T_SPEE<br>)T_SPEE<br>OTOR_F                                                                                                    | :D_MIN_I<br>:D_MAX_<br>ROT_SPE                                     | RPM<br>RPM<br>ED_AFTI                                              | ER_STAF | ₹T_UP_F                                      | 300<br>400<br>PM 140                                                                |                                          | 10                                       |                                    |
| HOURHENT_INHESHOLD_AU<br>munication Interface settings<br>V PWM No Interface<br>I Standard UN 2 x Y LIN<br>Number of ramp steps                                                                                                    | V_SPEEI                                              | D [9600                                             | 9<br>Baud                                             | Y                                                                             |                                                  | )TOR_RO<br>)TOR_RO<br>RGET_MI                                                                                           | )T_SPEE<br>)T_SPEE<br>OTOR_F                                                                                                    | :D_MIN_I<br>:D_MAX_<br>ROT_SPE                                     | RPM<br>RPM<br>ED_AFTI                                              | ER_STAF | ΥŢ_UP_F                                      | 300<br>400<br>PM 140                                                                |                                          | 10                                       |                                    |
| Number of ramp steps                                                                                                    | V_SPEEI                                              | D 9600                                              | 9<br>Baud                                             | ¥                                                                             |                                                  | )TOR_RO<br>)TOR_RO<br>RGET_MI                                                                                           | DT_SPEE<br>DT_SPEE<br>OTOR_F                                                                                                    | :D_MIN_I<br>:D_MAX_<br>ROT_SPE                                     | RPM<br>RPM<br>ED_AFTI                                              | ER_STAF | IT_UP_F                                      | 300<br>400<br>PM 140                                                                |                                          | 10                                       |                                    |
| Number of ramp steps                                                                                                    | v_SPEEI                                              | D 9600                                              | 9<br>Baud 3                                           | ¥.                                                                            |                                                  | )TOR_RO<br>)TOR_RO<br>RGET_MI                                                                                           | DT_SPEE<br>DT_SPEE<br>OTOR_F                                                                                                    | :D_MIN_I<br>:D_MAX_<br>ROT_SPE                                     | RPM<br>RPM<br>ED_AFTI                                              | ER_STAF | RT_UP_F                                      | 300<br> 400<br>РМ  140                                                              |                                          | 10                                       |                                    |
| HCURMENT_INRESHULD_AUT         munication Interface settings         Image: Standard Interface settings         I Standard Interface settings         I Standard Interface settings <th>V_SPEEI</th> <th>D 9600<br/>■ 1</th> <th>9<br/>Baud</th> <th>×</th> <th></th> <th>)TOR_RO<br/>)TOR_RO<br/>RGET_MI</th> <th>DT_SPEE<br/>DT_SPEE<br/>OTOR_F</th> <th>:D_MIN_I<br/>:D_MAX_<br/>ROT_SPE</th> <th>RPM<br/>RPM<br/>ED_AFTI</th> <th>ER_STAF</th> <th>RT_UP_F</th> <th>300<br/>400<br/>PM 140</th> <th></th> <th>10</th> <th></th> | V_SPEEI                                              | D 9600<br>■ 1                                       | 9<br>Baud                                             | ×                                                                             |                                                  | )TOR_RO<br>)TOR_RO<br>RGET_MI                                                                                           | DT_SPEE<br>DT_SPEE<br>OTOR_F                                                                                                    | :D_MIN_I<br>:D_MAX_<br>ROT_SPE                                     | RPM<br>RPM<br>ED_AFTI                                              | ER_STAF | RT_UP_F                                      | 300<br>400<br>PM 140                                                                |                                          | 10                                       |                                    |
| HCURHENT_INRESHULD_AUT         munication Interface settings         Image: PWM No Interface         I Standard UN 2x         I Standard UN 2x                                                                                                    | v_SPEEI                                              | D [9600<br>→ 1<br>→ 1                               | 9<br>Baud 3                                           | ¥<br>[3]                                                                      |                                                  | ITOR_RO<br>ITOR_RO<br>RGET_MI                                                                                           | DT_SPEE<br>DT_SPEE<br>OTOR_F                                                                                                    | D_MIN_I<br>D_MAX_<br>ROT_SPE                                       | RPM<br>ED_AFTI                                                     | ER_STAF | 11_UP_F                                      | 300<br>[400<br>PM [140                                                              |                                          | 10                                       | [14]                               |
| Number of ramp steps         NUMBER_OF_RAMP_STEPS         NUMBER_OF_RAMP_STEPS         Ramp parameter array         Index[014]         pwmStartUp                                                                                                    | 19<br>[19                                            | D 9600                                              | 9<br>Baud<br>3                                        | <b>[3]</b><br>112                                                             | [4]<br>[4]<br>112                                | 108_80<br>108_80<br>108_80<br>8681_41                                                                                   | DT_SPEE<br>DT_SPEE<br>OTOR_F<br>0TOR_F<br>161<br>222                                                                                                    | D_MIN_I<br>D_MAX_<br>ROT_SPE                                       | RPM<br>RPM<br>ED_AFTI<br>[8]<br>112                                | ER_STAF | RT_UP_F                                      | 300<br>400<br>PM 140<br>[11]<br>112                                                 | ( <b>112</b> )                           | <b>10</b><br>[13]<br>112                 | <b>[14]</b><br>112                 |
| Number of ramp steps         NUMBER_OF_RAMP_STEPS         Ramp parameter array         Index[014]         pwmStartUp         stepMotorStateTime (ms)                                                                                                    | 19<br><b>10</b><br>3180                              | D 9600<br>T 112<br>2915                             | 9<br>Baud<br>3<br>[12]<br>112<br>2650                 | <b>I3</b><br>112<br>2650                                                      | [4]<br>112<br>2650                               | ITOR_RO<br>ITOR_RO<br>RGET_MI                                                                                           | DT_SPEE<br>DT_SPEE<br>OTOR_F<br>0TOR_F<br>222<br>2650                                                                                                    | D_MIN_I<br>D_MAX_<br>ROT_SPE                                       | RPM<br>RD_AFTI<br>ED_AFTI<br>112<br>2650                           | ER_STAF | IT_UP_F                                      | 300<br>400<br>PM 140<br>[11]<br>112<br>2650                                         | ( <b>12</b> )<br><b>112</b><br>2650      | <b>10</b><br>[13]<br>112<br>2650         | <b>[14</b> , 112 2650              |
| HCURHENT_INRESHULD_AUT         munication Interface settings         PWM       No Interface         I Standard       IN 2x         I Standard       IN 2x         I Standard       IN 2x         I Standard       IN 2x         I Standard       IN 2x         I Standard       IN 2x         I Standard       IN 2x         I Mumber of ramp steps       IIN         NUMBER_OF_RAMP_STEPS       INMBER_OF_RAMP_STEPS         Ramp parameter array       Index[014]         pwmStartUp       stepMotorStateTime (ms)         Index[1529]       Index[1529]                                                                                                    | <pre>\_SPEEI [19] [0] 3180 [15]</pre>                | D 9600<br>→ 1<br>112<br>2915<br>[16]                | 9<br>Baud<br>3<br>[112<br>2650<br>[17]                | ▼       I3       112       2650       I18]                                    | [4]           112           2650           [19]  | ITOR_RO<br>ITOR_RO<br>RGET_MI<br>I<br>I<br>I<br>I<br>I<br>I<br>I<br>I<br>I<br>I<br>I<br>I<br>I<br>I<br>I<br>I<br>I<br>I | DT_SPEE<br>DT_SPEE<br>OTOR_F<br>0TOR_F<br>222<br>2650<br>[21]                                                                                                    | D_MIN_I<br>D_MAX_<br>ROT_SPE                                       | RPM<br>RPM<br>ED_AFTI<br>112<br>2650<br>[23]                       | ER_STAF | IT_UP_F                                      | 300<br>400<br>PM 140<br>140<br>140<br>140<br>140<br>140<br>140<br>140<br>140<br>140 | (12)<br>112<br>2650<br>[27]              | 10<br>[13]<br>112<br>2650<br>[28]        | [14]<br>112<br>2650<br>[29]        |
| RCURMENT_INRESHOLD_AUT         munication Interface settings         PWM       No Interface         I Standard       IN 2.x       II         Number of ramp steps       IIN         NUMBER_OF_RAMP_STEPS       Ramp parameter array         Index[014]       pwmStartUp         stepMotorStateTime (ms)       Index[1529]         pwmStartUp       Index[1021]                                                                                                    | 19<br>19<br>19<br>3180<br>112                        | ■ 9600 ■ 100 ■ 112 2915 ■ 112                       | 9<br>Baud<br>3<br>[12]<br>112<br>2650.<br>[17]<br>112 | ▼<br><b>I</b> 3]<br>112<br>2650<br><b>[18]</b><br>112                         | [4]           112           2650.           [19] | ITOR_RO<br>ITOR_RO<br>RGET_MI<br>33<br>2650<br>1112                                                                     | 0T_SPEE<br>0T_SPEE<br>0T0R_F<br>0T0R_F<br>222<br>2650<br>[21]<br>112                                                                                                    | ID_MIN_I<br>ID_MAX_<br>ROT_SPE                                     | RPM<br>RPM<br>ED_AFTI<br>112<br>2650<br>[23]<br>112                | ER_STAF | I112<br>I112<br>I112<br>I112<br>I112<br>I112 | 300<br>400<br>PM 140<br>140<br>140<br>140<br>140<br>140<br>140<br>140<br>140<br>140 | (112)<br>112<br>2650.<br>112             | 10<br>[13]<br>112<br>2650<br>[28]<br>112 | [14]<br>112<br>2650<br>[29]<br>112 |
| RCURMENT_INRESHULD_AUT         munication Interface settings         I Standard         IN 2x         I Standard         IN 2x         I Standard         IN 2x         I Standard         IN 2x         I Standard         IN 2x         I Standard         IN 2x         I Standard         IN 2x         I Standard         Index[0.14]         pwmStartUp         stepMotorStateTime (ms)         Index[1529]         pwmStartUp                                                                                                    | 19<br>19<br>19<br>3180<br><b>[15]</b><br>112<br>2550 | D 9600<br>→ 1<br>112<br>2915<br>(16)<br>112<br>2059 | 9<br>Baud<br>3<br>[2]<br>112<br>2650<br>[17]<br>112   | <ul> <li>[3]</li> <li>112</li> <li>2650</li> <li>[18]</li> <li>112</li> </ul> | [4]<br>112<br>2650<br>[19]<br>112                | ITOR_RO<br>ITOR_RO<br>RGET_MI<br>(5)<br>33<br>2650<br>[20]<br>112<br>2050                                               | Image: Control of the second second | D_MIN_I<br>D_MAX_<br>30T_SPE<br>112<br>2650<br>[22]<br>112<br>2050 | RРМ<br>RРМ<br>ED_AFTI<br>[8]<br>112<br>2650<br>[23]<br>112<br>2650 | ER_STAF | IT_UP_F                                      | 300<br>400<br>PM 140<br><b>[11]</b><br>112<br>2650<br><b>[26]</b><br>112<br>2055    | (112)<br>112<br>112<br>112<br>112<br>112 | 10<br>[13]<br>112<br>2650<br>[28]<br>112 | [14]<br>112<br>2650<br>[29]<br>112 |

Fig. 17 MLX81200 SCT - modify the parameter of the BLDC-demo kit

- 7 Parameter set "motor operation"
- 8 Parameter set "System setting"
- 9 Parameter set "Communication Interface settings"
- 10 Parameter set "Speed regulator settings"
- 13 Parameter set "Motor start up Ramp"

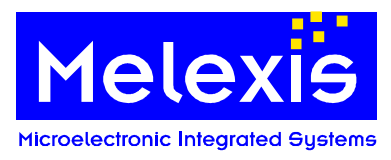

## 7.4. Save, compile and program the firmware

## 7.4.1. Configure the hardware in use

| MLX81200 SCT                                                                                    |                                                                                                    |                                        |      |    |
|-------------------------------------------------------------------------------------------------|----------------------------------------------------------------------------------------------------|----------------------------------------|------|----|
| File Window Configuration Help                                                                  |                                                                                                    |                                        |      |    |
| dose programmer an<br>use Mini E-MLX<br>use LINMaster 2.0<br>Microelectionic Integrated Systeme | er programmling                                                                                                    | Small things make<br>a big difference. | 7180 | 16 |
| 1. Project name & path 2. Project Settin                                                        | ngs 3.Copy & compile project                                                                                                    |                                        |      |    |
| Step 3.1 - Save actual configuration<br>Save Configuration<br>Step 3.2 - Build new firmware     | ution 15                                                                                                    | 14                                     |      |    |
| Build firmware                                                                                  | I         Remove objects, Hex- an           I         I           I         Compile MelexCM libraries           I         Compile Loader | d ELF-files                            |      |    |
| Step 3.2 - Upload firmware<br>Load Firmware into the IC<br>Compile process window               |                                                                                                    |                                        |      |    |

Fig. 18 MX81200 SCT – configure the hardware in use

- 14 Main menu item "Configuration"
- the SCT can be configured in this menu
- 15 Menu item "use Mini E-MIx" and "use LINMas.." the USB LINMaster or the Mini E-MLX can be chosen

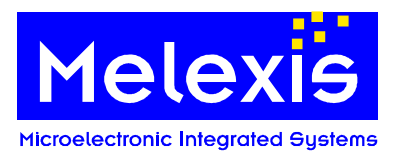

## 7.4.2. Build process

| AVIZOU DET GOIT                                                                                                    | the second second second second second second second second second second second second second second second s                                                                    |                                       |     |           |
|----------------------------------------------------------------------------------------------------|----------------------------------------------------------------------------------------------------|---------------------------------------|-----|-----------|
| Nindow Configuration Help                                                                                                    | Melexis                                                                                                    |                                       |     |           |
|                                                                                                    |                                                                                                    | Small things ma<br>a big difference   | ake | En 111/12 |
| nject name & path 2. Project Sel                                                                                                    | ings 3.Copy & compile project                                                                                                    |                                       |     |           |
| Step 3.1 - Save actual configu                                                                                                    | ation                                                                                                    |                                       |     |           |
|                                                                                                    | 1                                                                                                    |                                       |     |           |
| 16Save Configuration                                                                                                    |                                                                                                    |                                       |     |           |
| Step 3.2 - Build new firmware                                                                                                    |                                                                                                    |                                       |     |           |
| 17                                                                                                    | Remove objects, Hex- and ELI                                                                                                    | F-files ← 18                          |     |           |
| Build firmware                                                                                                    | Compile MelexCM libraries                                                                                                    |                                       |     |           |
|                                                                                                    | I▼ Compile Loader                                                                                                    | 19                                    |     |           |
|                                                                                                    |                                                                                                    |                                       | 1   |           |
| Step 3.2 · Upload firmware                                                                                                    |                                                                                                    | <b>20</b>                             |     |           |
| Step 3.2 · Upload firmware                                                                                                    | cl                                                                                                    | 20                                    |     |           |
| 21 Load Firmware into the                                                                                                    | c                                                                                                    | 20                                    |     |           |
| Step 3.2 · Upload firmware 21 Load Firmware into the Compile porcess window                                                                                                    | c                                                                                                    | 20                                    |     |           |
| Step 3.2 · Upload firmware<br>21 Load Firmware into the<br>Compile porcess window<br>[MLX81200 SCT] Step                                                                                                    | C<br>7: compile application                                                                                                    | 20                                    |     |           |
| Step 3.2 · Upload firmware         21         Load Firmware into the         Compile porcess window         [MLX81200 SCT] Step         execute \                                                                                                    | C<br>7: compile application<br>                                                                                                    | - <b>20</b>                           | 22  |           |
| Step 3.2 · Upload firmware<br>21 Load Firmware into the<br>Compile porcess window<br>[MLX81200 SCT] Step<br>execute \                                                                                                    | 7: compile application<br>111111111111111111111111111111111111                                                                                                    | - <b>20</b>                           | 22  |           |
| Step 3.2 · Upload firmware<br>21 Load Firmware into the<br>Compile porcess window<br>[MLX81200 SCT] Step<br>execute \                                                                                                    | 7: compile application<br>111111111111111111111111111111111111                                                                                                    | - <b>20</b>                           | 22  |           |
| Step 3.2 · Upload firmware<br>21 Load Firmware into the<br>Compile porcess window<br>[MLX81200 SCT] Step<br>execute \                                                                                                    | 7: compile application<br>())))))))))))))))))))))))))))))))))))                                                                                                    | - 20<br>4                             | 22  |           |
| Step 3.2 · Upload firmware<br>21 Load Firmware into the<br>Compile porcess window<br>[MLX81200 SCT] Step<br>execute \           <br>[MLX81200 SCT] Step<br>execute - finished<br>[MLX81200 SCT] Step<br>execute                                                                                                    | C<br>7: compile application<br>()))))))))<br>6: clean application<br>5: compile and install Load<br>inished                                                                       | 20<br>a<br>der                        | 22  |           |
| Step 3.2 · Upload firmware<br>21 Load Firmware into the<br>Compile porcess window<br>[MLX81200 SCT] Step<br>execute \                                                                                                    | 7: compile application<br>7: compile application<br>6: clean application<br>5: compile and install Load<br>inished<br>4: clean Loader sources                                     | - 20<br>a<br>der                      | 22  |           |
| Step 3.2 · Upload firmware<br>21<br>Load Firmware into the<br>Compile porcess window<br>[MLX81200 SCT] Step<br>execute \          <br>[MLX81200 SCT] Step<br>execute - finished<br>[MLX81200 SCT] Step<br>execute -           1<br>[MLX81200 SCT] Step                                                                   | C<br>7: compile application<br>111111111111111111111111111111111111                                                                                                    | - 20<br>a<br>der                      | 22  |           |
| Step 3.2 · Upload firmware<br>21<br>Load Firmware into the<br>Compile porcess window<br>[MLX81200 SCT] Step<br>execute \                                                                                                    | C<br>7: compile application<br>111111111111111111111111111111111111                                                                                                    | <b>20</b><br>a<br>der                 | 22  |           |
| Step 3.2 · Upload firmware<br>21 Load Firmware into the<br>Compile porcess window<br>[MLX81200 SCT] Step<br>execute \                                                                                                    | C<br>7: compile application<br>7: compile application<br>6: clean application<br>5: compile and install Load<br>inished<br>4: clean Loader sources<br>3: compile MelexCM librarie | d<br>der<br>ished                     | 22  |           |
| Step 3.2 · Upload firmware<br>21 Load Firmware into the<br>Compile porcess window<br>[MLX81200 SCT] Step<br>execute \                                                                                                    | C<br>7: compile application<br>111111111111111111111111111111111111                                                                                                    | der<br>es<br>ished                    | 22  |           |
| Step 3.2 · Upload firmware<br>21<br>Load Firmware into the<br>Compile porcess window<br>[MLX81200 SCT] Step<br>execute \          <br>(MLX81200 SCT] Step<br>execute - finished<br>[MLX81200 SCT] Step<br>execute -  finished<br>[MLX81200 SCT] Step<br>execute -  finished<br>[MLX81200 SCT] Step<br>execute - finished | C<br>7: compile application<br>111111111111111111111111111111111111                                                                                                    | 20<br>d<br>der<br>es<br>ished<br>ries | 22  |           |

Fig. 19 MX81200 SCT – screenshot running compile process of the BLDC-demo kit firmware

- 16 Button "Save configuration"
- 17 Button "Build firmware"
- 18 Checkbox "Remove objects, Hex- and Elf-files"
- 19 Checkbox "Compile MelexCM libraries"
- 20 Checkbox "Compile Loader"
- 21 Button "Load Firmware into the IC"
- 22 Log window "Compile process window"

the configuration will be saved into the files start the compile process remove the old object and firmware files compile the complete MelexCM libraries build the loader firmware from current configuration start the programmer tool and load the actual firmware into the MLX81200 via pin LIN The compile log messages are shown inside

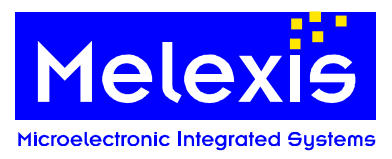

## 7.4.3. Upload the firmware

- Disconnect all other devices from the LIN bus
- Connect the USB-LIN master version 2.0 or the Mini E-MIx emulator to the pin LIN and to the PC
- Press the Button "Load Firmware into the IC" The programmer tool is started and will be configured for the used loader protocol
- Do a POR of the MLX81200 when the message ">>> Echo : Entering programming mode..." is shown. Uploading the firmware is only possible immediately after POR and for a certain time (500ms). Afterwards uploading is not possible anymore.
- Wait until the E-MIx MM Programmer tool has finished with the message "Info : Programming completed OK"
- Close the E-MIx MM Programmer tool.

A working loader inside the IC is necessary for this process.

|                                          | 📔 E-Mlx MM Programmer - D:\proje               | cts\MLX81200\5of | tware\Borland_CPP\SCT\BLDC_V2.0_         | DemoKit_beta\mr | nf\MelexCM_LIN 🚂 |   |
|------------------------------------------|------------------------------------------------|------------------|------------------------------------------|-----------------|------------------|---|
|                                          | File Tools Help                                |                  |                                          |                 |                  |   |
| (81200 SCT GUI1                          | 🖃 🧱 MelexCM LIN LDR                            | Memory Pattern   | Sequence Programmer                      |                 |                  |   |
| Vindow ⊆onfiguration Help Melexis        | - 🖧 Flash                                      | Parameter        | Value                                    |                 |                  | - |
|                                          |                                                |                  |                                          |                 |                  | - |
|                                          | - C. NyRam                                     | S Width          | 1 bits                                   |                 |                  |   |
|                                          |                                                | Start            | Address 0 (0v0)                          |                 |                  |   |
| lectronic Integrated Systems             | C Flash (Fast LIN)                             | 10 Size          | 32768 (0x8000) words of 1 bits (4.0 KBut | 20              |                  |   |
| ect name & path 2 Project Settings 3.Cop | W NyBan (Fast LIN)                             | S Format         | Little Endian                            | ~~)             |                  |   |
| eer name of part   en refeer oorange     | - Re InfoPage (Fast LIN)                       |                  |                                          |                 |                  |   |
| Step 3.1 - Save actual configuration     | - C. Flash (Standalone)                        | C Dump           | C Program using Edited Data              |                 |                  |   |
| 1                                        |                                                | Program using I  | HEX file: C Compare Dump to HEX file :   |                 |                  |   |
| Save Configuration                       |                                                | C. Dump and Com  |                                          | 51              |                  |   |
|                                          |                                                | r Dump and Com   |                                          |                 |                  |   |
|                                          |                                                | D:\projects\MLX8 | 1200\Software\Borland_CPP\SCT\BLDC_\     | /2. 🗾 🔚 👝       |                  |   |
| Step 3.2 · Build new firmware            |                                                | Lise Erase All   |                                          | 23              |                  |   |
| I I Re                                   | em                                             | I USE LIGSE All  |                                          |                 |                  |   |
| Build firmware 🔽 Co                      | m                                              | Sti              | p Executi                                | en l            |                  |   |
|                                          | m (                                            |                  |                                          |                 |                  |   |
|                                          | - New 100 - 1                                  | (c.              |                                          |                 |                  | - |
| Step 3.2 - Upload firmware               | Messages   Memory View                         |                  |                                          |                 |                  |   |
| 1                                        | >>> Echo : FLS: 10 83 D3 CA 2                  | 25 7E            |                                          |                 |                  |   |
| Load Firmware into the IC                | >>> Echo : FLS: 21 26 52 B3 9                  | 94 47 96         |                                          |                 |                  |   |
|                                          | >>> Echo : FLS: 22 45 94 47 9                  | 96 45 FF         |                                          |                 |                  |   |
|                                          | >>> BCho : FLS: 23 3B A/ B6 5                  | 2 72 81          |                                          |                 |                  |   |
| Compile porcess window                   | >>> Echo : FLS: 25 C7 A7 B6 8                  | B1 C7 A7         |                                          |                 |                  |   |
| .ep.data 0x0                             | >>> Echo : FLS: 26 B7 92 B5 9                  | 90 46 08         |                                          |                 |                  |   |
| .debug_abbrev 0xd47                      | >>> Echo : FLS: 27 00 A0 63 0                  | DB 10 55         |                                          |                 |                  |   |
| .debug_info 0x2a6e                       | >>> Echo : FLS: 28 B2 81 A6 0                  | 02 01 8E         |                                          |                 |                  |   |
| .debug_line 0x33b4                       | >>> Echo : FLS: 29 B6 49 62 8                  | 38 26 00         |                                          |                 |                  |   |
| .debug_frame 0xal0                       | >>> Echo : FLS: ZA 5C 96 46 C                  | D1 00 70         |                                          |                 |                  |   |
| .debug_pubnames 0x8b5                    | >>> MCno : FLS: 28 26 88 26 8                  | 53 BZ 92         |                                          |                 |                  |   |
| .debug_aranges 0x1d0                     |                                                |                  |                                          |                 |                  |   |
| .debug_str 0x16f3                        |                                                |                  |                                          | Dunning         | A CDC lasked     | - |
| .comment 0x120                           | 1                                              |                  |                                          | Running         | CKC IOCKED       | _ |
| 22<br>                                   | BUILDING OK<br>D:/projects/HLX81200/Software/B | orland_CPP/SCT/  | BLDC_V2.0_Dem                            |                 |                  |   |
| 4                                        |                                                |                  | <u>)</u>                                 |                 |                  |   |
|                                          |                                                |                  |                                          |                 |                  |   |
|                                          |                                                |                  |                                          |                 |                  |   |

Fig. 20 MLX81200 SCT – uploading procedure with the programmer tool

- 21 Button "Load Firmware into the IC"
- 22 Log window "Compile process window"
- 23 E-MIx MM Programmer tool

Start the programmer tool and load the actual firmware into the MLX81200 via pin LIN The compile log messages are shown inside The Melexis programmer tool

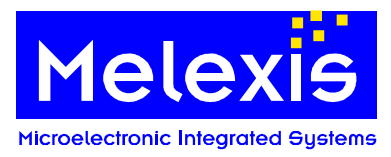

## 8. BLDC DemoKit PC program

#### 8.1. General

The Motor control Software does NOT include any source code for the MLX81200. The required firmware file BLDC\_V20\_DemoKit\_XY.hex MUST be loaded first into the MLX81200. The program MUST be running either by starting the program in the Melexis interactive debugger or let the CPU run free without the emulator out of power on reset.

The BLDC Demokit Firmware can be controlled with the PC program via the LIN bus. The hysteresis brake board can be controlled via the LIN bus too.

For programming a HEX file to the flash please refer to chapter 6.2

## 8.2. Command line parameter

It is possible to configure the minimum and maximum speed slider values of the graphical interface. The default limits are 500 rpm for the minimum and 5000 rpm for the maximum. Following parameters are supported:

- -maxspeed:x set the maximum limit
- -minspeed:x set the minimum limit

Example: The command:

"MLX81200\_Demokit\_PC\_program.exe -maxspeed:4000 -minspeed:2000"

starts the BLDC DemoKit PC program with a speed range from 2000 to 4000 rpm.

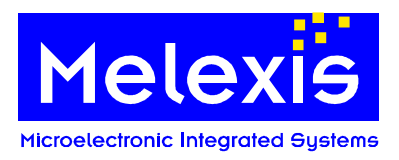

8.3. Main window

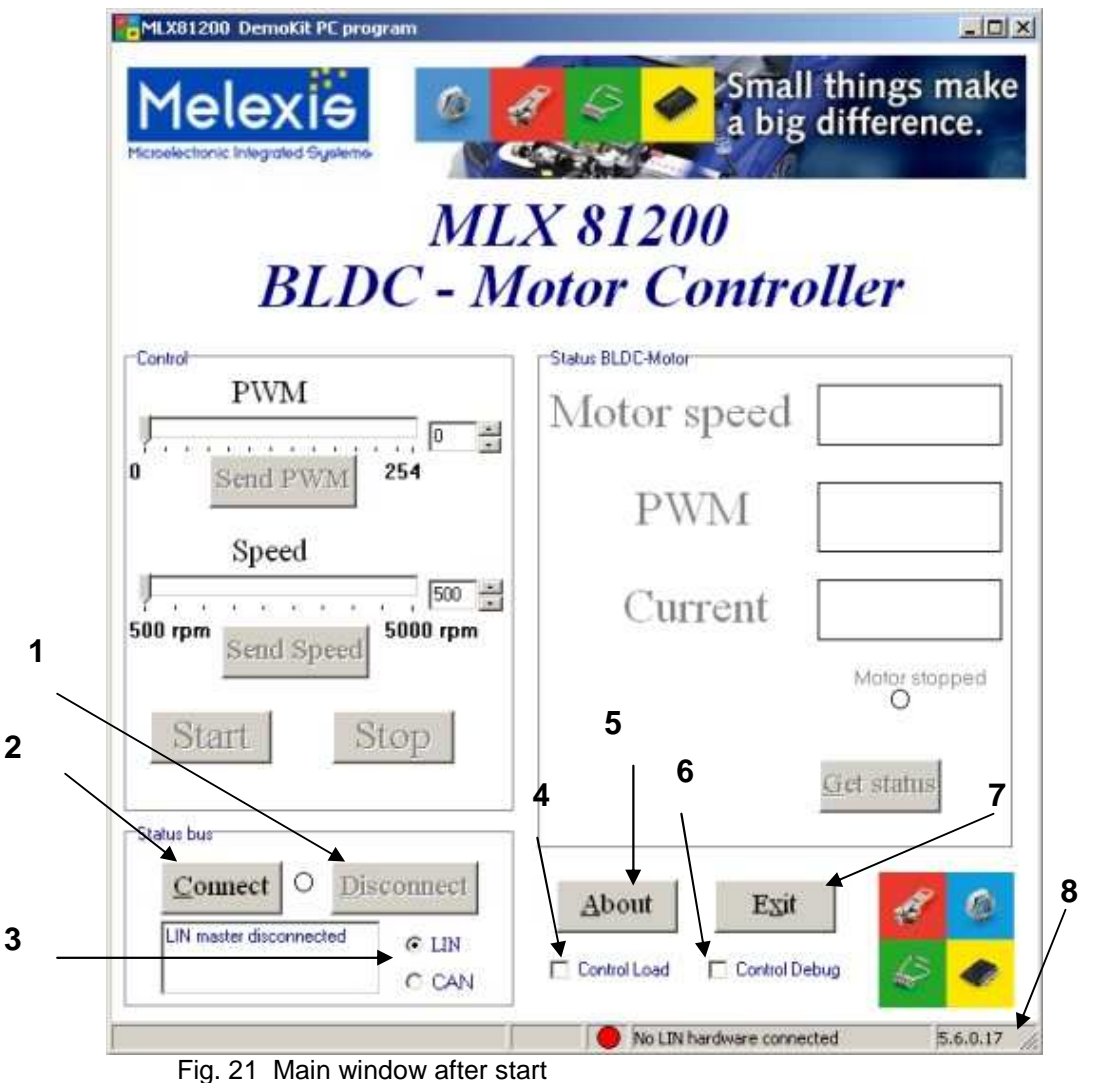

Button "Disconnect" 1

disconnect the LIN or CAN master. The application does not close. The software can be reactivated by clicking the 'connect' button. connect the LIN master or the CAN master

- 2 Button "Connect" 3
- The interface can be selected with this two radio buttons
- Interface radio buttons Checkbox "Control Load" open a window to control the hysteresis brake board via the LIN bus
- 5 Button "About"
- 6 Checkbox "Control Debug" open the debug window to control the wave form
- 7 Button "Exit" close all windows and exit the application
- 8 Status bar

4

show the status of the LIN bus and the revision number of the firmware

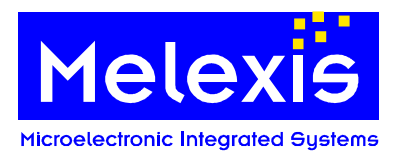

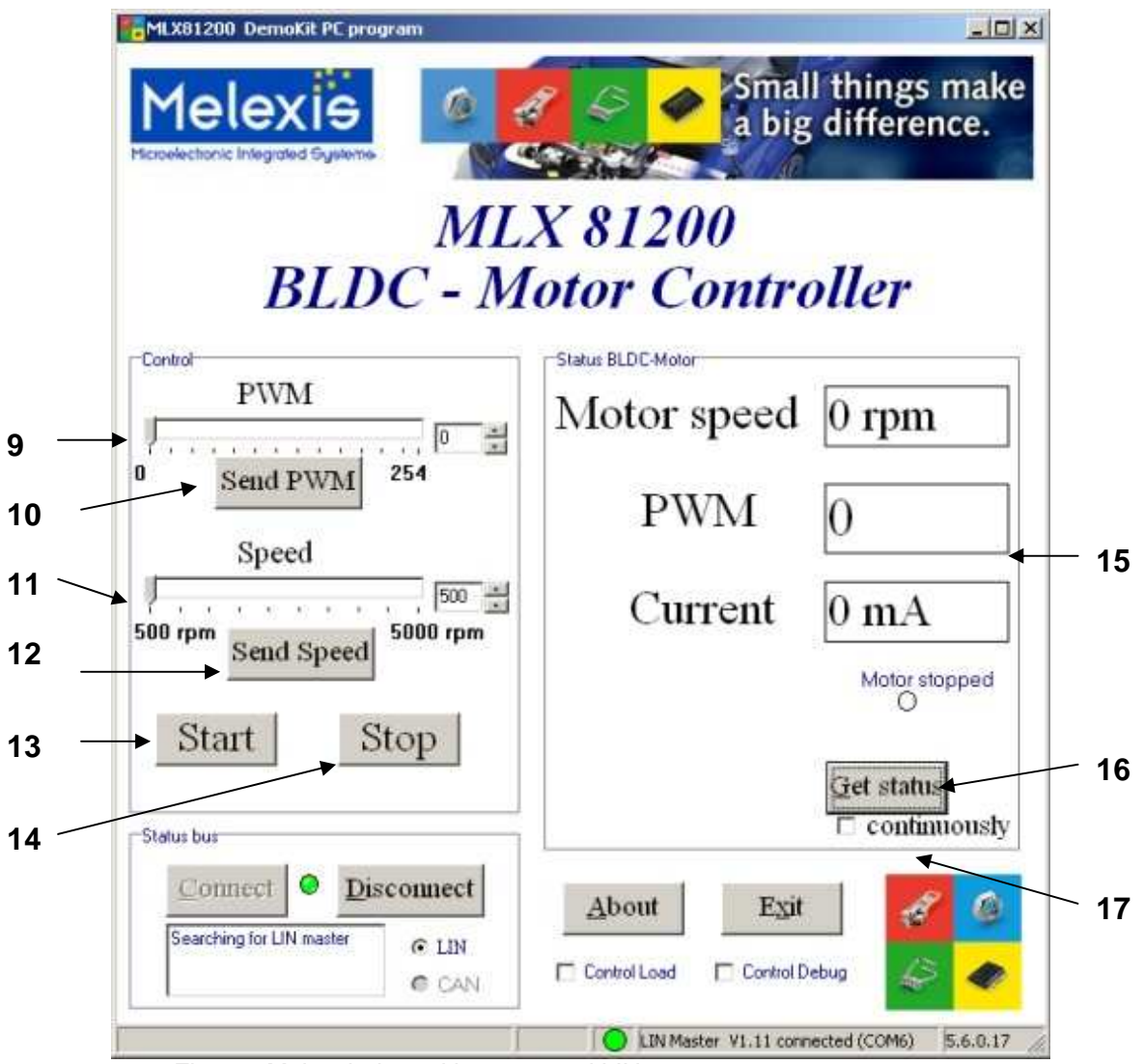

Fig. 22 Main window with connected LIN master

| 9<br>10<br>11<br>12<br>13 | Control bar "PWM"<br>Button "Send PWM"<br>Control bar "Speed"<br>Button "Send Speed"<br>Button "Start" | adjust the PWM value (send to MLX81200 with button 10)<br>send the adjusted PWM value to the MLX81200<br>adjust motor speed (send to MLX81200 with button 12)<br>send the adjusted speed value to the MLX81200<br>start the motor |
|---------------------------|----------------------------------------------------------------------------------------------------|----------------------------------------------------------------------------------------------------|
| 14<br>15                  | Button "Stop"<br>Status window                                                                         | stop the motor immediately<br>shows the current motor speed , PWM value , motor status and the current<br>Note: If the CAN interface is used, the value of the current will not be<br>transferred                                 |
| 16                        | Button "Get Status"                                                                                    | Click this button to get the actual status of the motor (shown in 15)<br>Note: the received values of the PWM and speed will be transferred<br>automatically to the control bars (9 and 11)                                       |
| 17                        | Checkbox "continuously"                                                                                | get the motor status and send the target speed value every 150 ms.                                                                                                    |

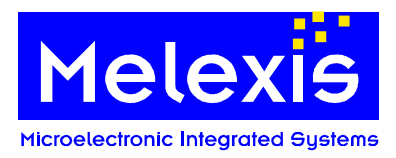

## 8.4. Control Load window

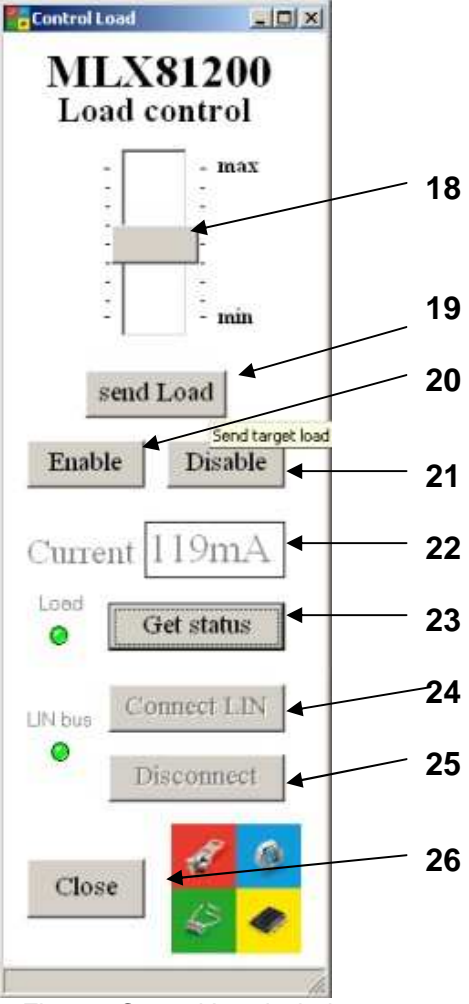

Fig. 23 Control Load window

- 18 Control bar "Load "
- 19 Button "send Load"
- 20 Button "Enable"
- 21 Button "Disable"
- 22 Status window "Current"
- 23 Button "Get status"
- 24 Button "Connect LIN"
- 25 Button "Disconnect"
- 26 Button "Close"
- adjust the load value (send to brake board with button 19) send the adjusted load value to the brake board switch the load on switch the load off shows the actual current of the load click this button to get the actual current of the load (shown in 22)
- connect the LIN master if the CAN interface is used in main window
- disconnect the LIN master
- close the window "Control load" and return to the main window

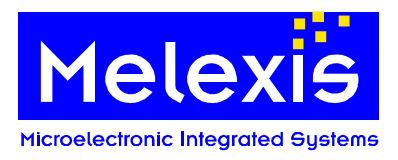

## 8.5. Control Debug window

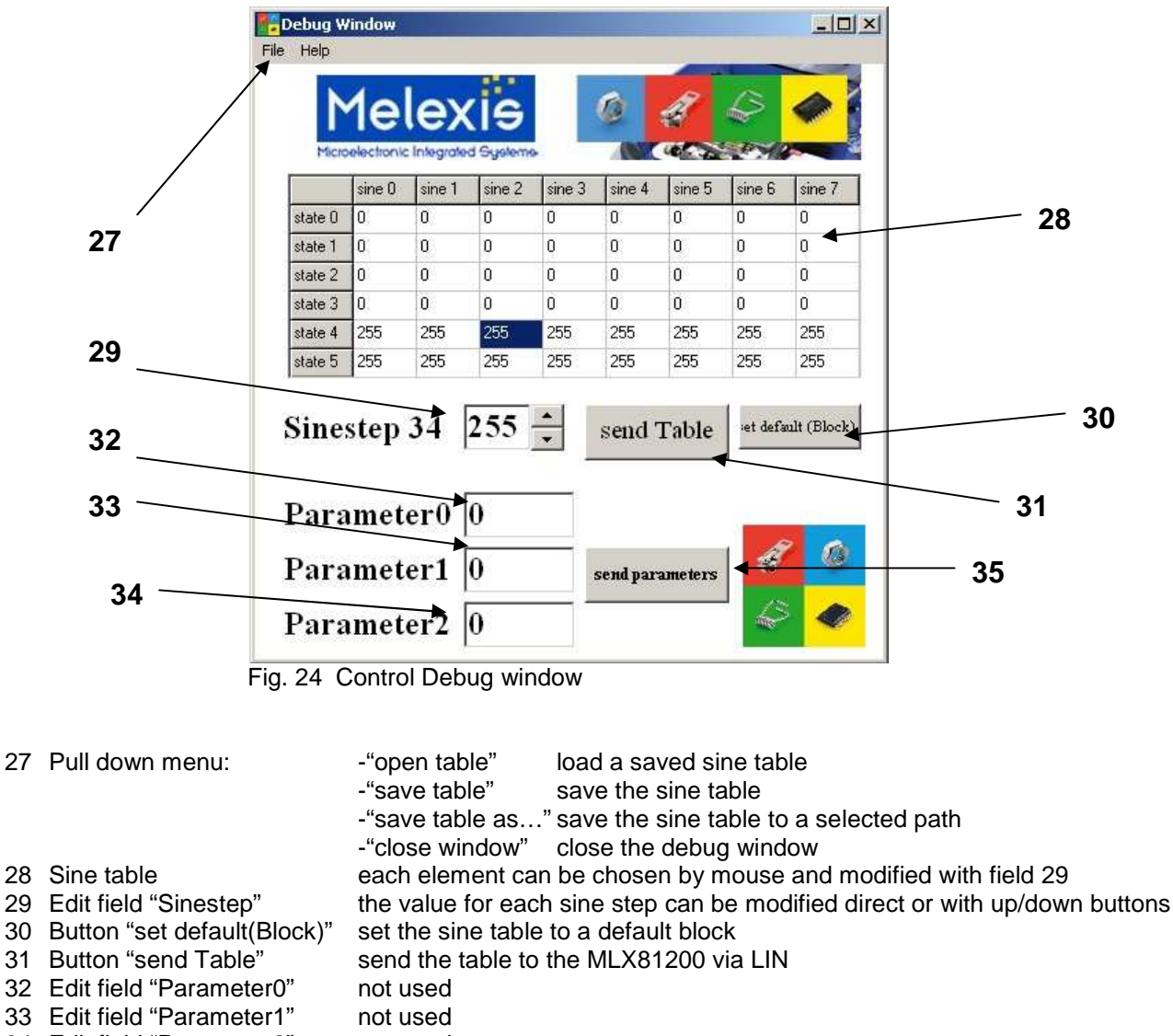

34 Edit field "Parameter2" not used

35 Button "send parameter" not used

## 8.6. PID controller and PC program

The firmware revision 1.6 for the MLX81200 BLDC DemoKit includes a PID controller.

After the button "Start" is pressed, the start algorithm begins to rotate the motor. After a defined number of motor states (ECM must be active), the PID controller is activated and the predefined target rational speed is set up by the PID controller. Every time the button "Send PWM" is used to change the PWM value of the motor, the PID controller is disabled and only the adjusted PWM is used by the firmware. The PID controller can be reactivated by sending a new speed target to the MLX81200.

![](_page_34_Picture_0.jpeg)

## 9. Appendix

![](_page_34_Figure_3.jpeg)

## 9.1. Schematics of the Evaluation Board

![](_page_35_Picture_0.jpeg)

![](_page_35_Figure_2.jpeg)

# 9.2. Schematic of the Evaluation Board – Part 2 Programmer Interface

![](_page_36_Picture_0.jpeg)

# 9.3. Schematic of the Power Board

![](_page_36_Figure_3.jpeg)

![](_page_37_Picture_0.jpeg)

# 10. History record

| Rev. | No. | Change                                                             | Date      |
|------|-----|--------------------------------------------------------------------|-----------|
| 1.0  | 1   | Creation of document                                               | 20/Dec/06 |
| 1.1  | 2   | Changed description from EMLX-MM programmer to Mini E-MLX          | 13/Feb/08 |
|      |     | and adapted to hardware revision EVB rev1.4 and Powerboard rev1.1  |           |
| 1.2  | 3   | Add chapter 7 BLDC DemoKit PC program                              | 1/May/08  |
| 1.3  | 4   | Add chapter 7 MLX81200 Software configuration tool                 | 24/Okt/08 |
| 1.4  | 5   | Add chapter "8.2 Command line parameter", adapted new SW structure | 05/Nov/08 |
|      |     | and add chapter "7.4.1 Configure the hardware in use"              |           |

![](_page_38_Picture_0.jpeg)

## 11. Disclaimer

Devices sold by Melexis are covered by the warranty and patent indemnification provisions appearing in its Term of Sale. Melexis makes no warranty, express, statutory, implied, or by description regarding the information set forth herein or regarding the freedom of the described devices from patent infringement. Melexis reserves the right to change specifications and prices at any time and without notice. Therefore, prior to designing this product into a system, it is necessary to check with Melexis for current information. This product is intended for use in normal commercial applications. Applications requiring extended temperature range, unusual environmental requirements, or high reliability applications, such as military, medical life-support or life-sustaining equipment are specifically not recommended without additional processing by Melexis for each application.

The information furnished by Melexis is believed to be correct and accurate. However, Melexis shall not be liable to recipient or any third party for any damages, including but not limited to personal injury, property damage, loss of profits, loss of use, interrupt of business or indirect, special incidental or consequential damages, of any kind, in connection with or arising out of the furnishing, performance or use of the technical data herein. No obligation or liability to recipient or any third party shall arise or flow out of Melexis' rendering of technical or other services.

© 2008 Melexis NV. All rights reserved ..

For the latest version of this document, go to our website at: www.melexis.com

Or for additional information contact Melexis Direct:

Europe and Japan: Phone: +32 1367 0495 E-mail: sales\_europe@melexis.com All other locations: Phone: +1 603 223 2362 E-mail: sales\_usa@melexis.com

ISO/TS 16949 and ISO14001 Certified